# **Fleet Management**

# **Agency Fleet Coordinator Training**

- Part 1 Introduction, Code, Rule, Policies, and Responsibilities
- Part 2 Holman/Current Fleet Management
- Part 3 Additional Services
- Part 4 wvOASIS

### https://fleet.wv.gov

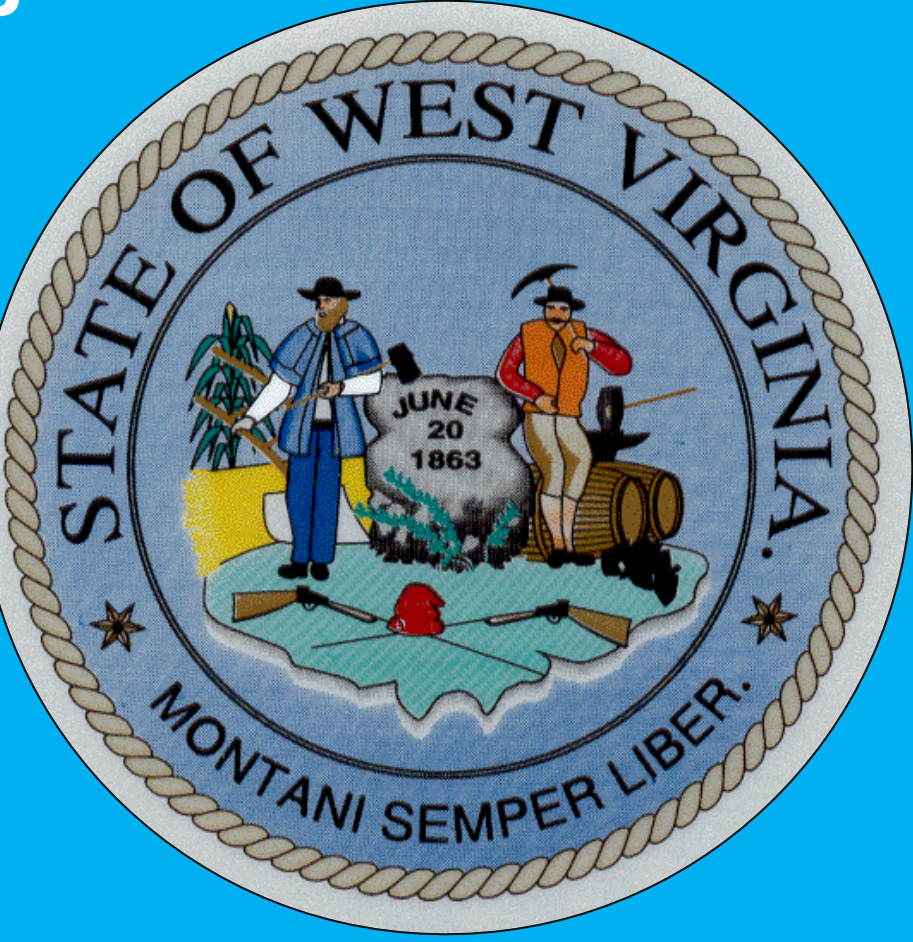

# **Fleet Management**

# **Agency Fleet Coordinator Training**

Part 1 – Introduction, Code, Rule, Policies, and Responsibilities

- Introduction
- WV Code §5A12
- Rule148-3
- Rule 148-23
- Governor's Policy
- AFC's Responsibilities

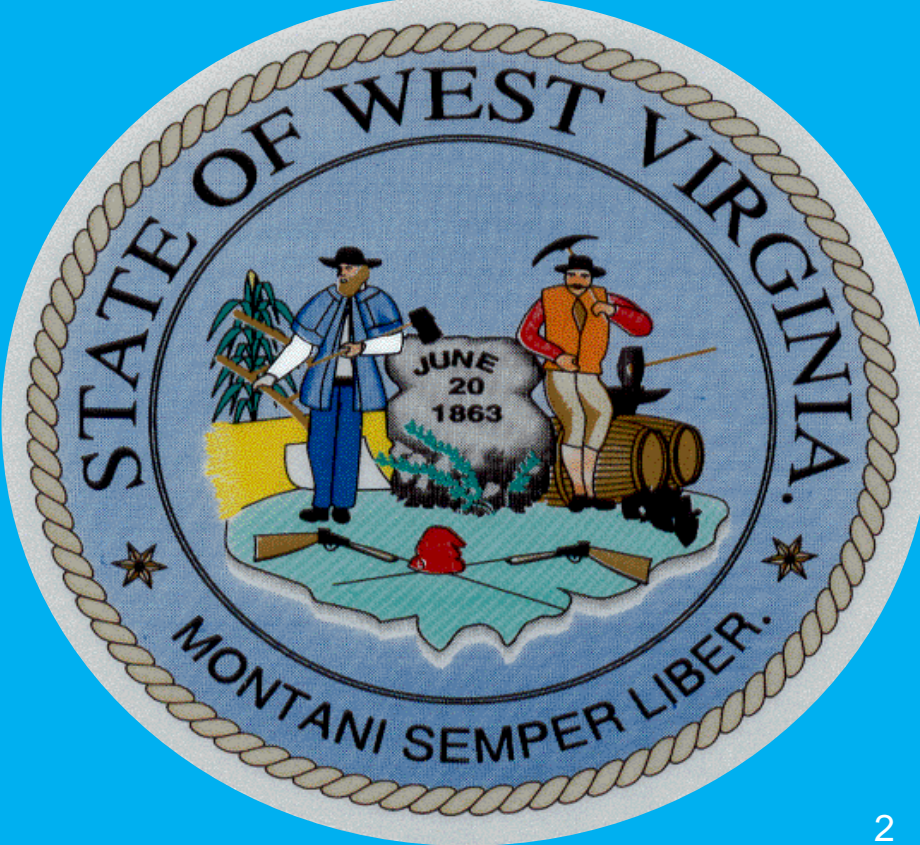

## **Fleet Management Division Assigned Accounts**

- Accounts are assigned by cabinet to give agencies a central point of contact for FMD. This is done to make each interaction an efficient and positive experience
- Each account representative has over roughly 2,500 vehicles
- The account representatives will be whom AFCs contact for fueling, maintenance, Holman, and any other vehicle related questions
- Account representatives also oversee setting up Holman access and maintenance approval levels for their prospective agencies
- To request Holman access and set up maintenance approval levels, an AFC needs to fill out a DOA-FM-033 Holman User Access Request form and submit it to their account representative

## **Fleet Management Division Assigned Accounts**

### **FMD** Provides

- Fueling Services
- Maintenance Services
- Vehicle Acquisitions and Financing through Statewide Contracts
- Telematics
- Driver Safety Program
- Carpool Reservation System and Kiosk
- Mandated Reporting Requirements

## **Fleet Management Division Assigned Accounts**

- James Parsons
  - Cabinet Levels Include: Administration, Commerce, DHHR, Environmental, Higher Education, Revenue, Senior Services, Arts, Culture and History
  - Email: <u>James.A.Parsons@wv.gov</u>
  - Phone: (304) 558-0086
- Teresa Taylor
  - Cabinet Levels Include: Elected Officials, Homeland Security, Veteran's, Miscellaneous, Quasi, Judicial, Legislative, Education, Community College
  - Email: <u>Teresa.D.Taylor@wv.gov</u>
  - Phone: (304) 957-8253
- Stephanie Lane
  - Cabinet Levels Include: Transportation
  - Email: <u>Stephanie.E.Lane@wv.gov</u>
  - Phone: (304) 558-2614

### https://fleet.wv.gov

Toll Free: 1-855-817-1910

## Legislative Policies Concerning State Owned and Operated Vehicles

- WV Code §5A-12
- Administrative Rule Title 148 Series 3 State-Owned Vehicles
- Governor's Office Administrative Policy, Employee Use of Employer Provided Motor Vehicles
- Complete Versions Can Be Found On Fleet Management Division's Website

### https://www.fleet.wv.gov

# WV Code § 5A-12

- Annual report
- Auditor's Office 20% compliance
- Mandates agencies use FMD's services for maintenance and fueling requiring spending units to send FMD a list of bona fide noncompensatory business reasons for which a state vehicle is being provided to each employee on or before July 1st of each year
  - bona fide noncompensatory business reasons means that a vehicle is assigned to the employee, and that employee commutes to and from home and the work location in that vehicle for business purposes
  - Reporting form DOA-FM-HB-103 found on FMD webpage

### https://fleet.wv.gov/AFC\_Resources/Pages/default.aspx

# Legislative Rule 148CSR03

- Administration Rule Title 148 Series 3 State-Owned Vehicles
- Passed during the 2018 Legislative Session, effective date 4/3/2019
  - Expands on WV Code §5A-12
  - Provides dates and identifies the data and information that needs to be maintained and reported

### AFC Reporting Checklist can be accessed at this link:

## **Agency Fleet Coordinators 148-03**

§148-3-3. Agency Fleet Coordinators.

3.1. Each spending unit which utilizes state-owned vehicles shall designate an agency fleet coordinator as point of contact between the agency and the Fleet Management Division. The agency fleet coordinator will be charged with tracking the agency's state-owned vehicles, reporting required information to the Fleet Management Division, and communicating with the Fleet Management Division regarding management of the vehicles assigned to the agency. On or before July 1, 2018, each spending unit shall designate an agency fleet coordinator on the form prescribed by the Fleet Management Division and notify the Fleet Management Division within 30 days of any change in designated agency fleet coordinator.

3.2. Agency fleet coordinators are responsible for ensuring employees assigned a state-owned vehicle by the spending unit are familiar with all rules, policies and programs related to state-owned vehicle use. Agency fleet coordinators are required to review and document driver understanding of these rules, policies and programs no later than January 15<sup>th</sup>, each calendar year on the form designated by the Fleet Management Division.

Rule §148-3-3 is an expansion of HB4015 §5A-12-8 sections a, b, c, and d

Spending Units Shall Name a Fleet Coordinator and Submit to FMD

https://fleet.wv.gov

#### AFC and Driver Based Forms

- Fleet Policies and Procedures Driver Acknowledgement (DOA-FM-011)
- Image: Fuel Card User Agreement (DOA-FM-031)
- Image: Fleet Vehicle Inspection Checklist (DOA-FM-018)
- Image: Defensive Driving Training and DMV Driver's License Record (DOA-FM-023)
- State of WV Vehicle Log Sheet (DOA-FM-067)
- Driver List for non-compensatory business reasons (DOA-FM-HB-103)
- AFC Schedule of Reporting Checklist 1-20-2021
- Emp. Acknowledgement Form
- BOA-FM-006 Agency Fleet Coordinator Contact Profile
- BOA-FM-007 Vehicle Lease & Administrative Agreement
- DOA-FM-013 Agency Fleet Utilization Exemption
- DOA-FM-021 Vehicle Purpose Update
- AB DOA-FM-033 ARI User Access Request Form
- DOA-FM-059 Vehicle Request

# **AFC Responsibilities**

#### **AFCs are responsible for:**

- Making sure that all driver and overnight parking address information for each vehicle is entered into Holman
- AFCs are responsible for making sure that a maintenance approval hierarchy is in place for all vehicles
- Making sure invoices from Holman maintenance, fuel, lease payments, and others are routed to appropriate accounts payable representative in your agency
- Collecting and filing vehicle logs
   Providing monthly odometer reading for those vehicles that do not use FMDs fueling services or have not utilized the service in the past 60 days
   All commuting miles MUST be reported monthly to FMD
- Assigning fueling PIN numbers Drivers Acknowledgement Form
- Completing, approving, and routing of vehicle requests for new, decommission, and/or reassigning a state vehicle
- Training drivers on all policies, procedures, rules, and code related to operating a state vehicle

# **AFC Responsibilities**

#### **AFCs are responsible for:**

- Communication with fixed asset person regarding entry of agency-owned vehicle into OASIS-remember this must be done prior to receiving state plates
- Updating vehicle information with BRIM and Holman
- Forwarding all communication from FMD to the appropriate person within your spending unit
- Ordering vehicles for replacement
- Driver training Valid Drivers License
- Accident procedures
- Reporting requirements

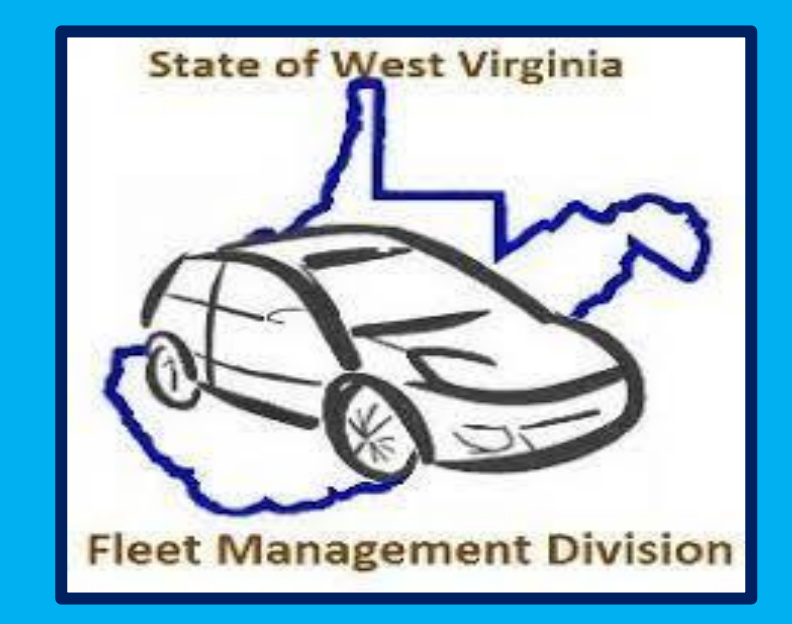

### State-Owned vehicle data required to be reported to FMD Rule 148-3-11

11.1. Each spending unit with state-owned vehicles shall conduct an annual survey of its fleet and reconcile its vehicle records with those of the Fleet Management Division and with the centralized inventory database maintained by the Enterprise Resource Planning Board.

11.2. Agency fleet coordinators shall provide by October 31st each year, or upon request, to the Fleet Management Division data on each state-owned vehicle, including:

11.2.a. vehicle identification number;

- 11.2.b. manufacturer, make, model and year of the vehicle;
- 11.2.c. class or type of each vehicle;
- 11.2.d. license plate number of each vehicle;
- 11.2.e. date of acquisition of each vehicle;
- 11.2.f. vehicle inspection records of each vehicle;
- 11.2.g. annual costs associated with vehicle rental expenses;

### State-Owned vehicle data required to be reported to FMD Rule 148-3-11

- 11.2.h. annual reimbursement by the agency for employees' personal vehicle use which shall include total miles and reimbursement rate;
- 11.2.i. funding source for each vehicle (department number, unit number and fund number);
- 11.2.j. odometer readings for each vehicle;
- 11.2.k. fuel usage of each vehicle;
- 11.2.I. all maintenance events associated with each vehicle; and
- 11.2.m. annual total indirect costs of operating state-owned vehicles for the agency.
- 11.3. The Fleet Management Division will provide to the Governor and Joint Committee on Government and Finance an annual report of state vehicle usage, including operating costs and the number of vehicles.

By using FMD's fueling and maintenance services, reports can be run out of Holman to meet mandatory reporting requirements

### **Agency Fleet Coordinator Schedule of Reporting Checklist**

|                                       |                                                                           | REVISED 4/2023                                |  |  |  |
|---------------------------------------|---------------------------------------------------------------------------|-----------------------------------------------|--|--|--|
| DATE                                  | REPORTING REQUIRMENTS                                                     | INFORMATION FOUND                             |  |  |  |
| January 15th of each                  | Agency fleet coordinators (AFCs) are responsible for ensuring employees   | Legislative Rule 148 CSR 148 §3.2 and         |  |  |  |
| year                                  | who operate a state-owned vehicle by the spending unit are familiar with  | Governor's Policy for State Employee use of   |  |  |  |
| ,                                     | all rules, policies and programs related to state-owned vehicle use, AFCs | Employer Provided Motor Vehicles, Driver      |  |  |  |
|                                       | are required to document driver understanding of these rules, policies    | completes the Employee Acknowledgement        |  |  |  |
|                                       | and programs no later than January 15th, review driver understanding of   | DOA-FM-011 form either by reviewing the       |  |  |  |
|                                       | the Governor's Administrative Policy of Employee Lise of Employer         | policy on the LMS (CourseMill) system and     |  |  |  |
|                                       | Provided Motor Vehicles / Driver Completes the Employee                   | receiving a completion certificate or by      |  |  |  |
|                                       | Acknowledgement form DOA-EM-011 form or LMS Certificate A copy of         | reading the policy and signing the form found |  |  |  |
|                                       | the Governor's policy must be in each state vehicle                       | on EMD's webbage                              |  |  |  |
|                                       | the dovernor's policy must be in each state vehicle                       | on time s webpage                             |  |  |  |
| March and September                   | Biannual continuing Driver Safety Module                                  | Email sent to participants                    |  |  |  |
| July 1st of each year                 | All vehicles must be in wvOASIS Fixed Assets. Spending Units shall        | Surplus Property or wvOASIS HelpDesk          |  |  |  |
|                                       | affirm that all vehicles are in Fixed Assets with Surplus Property        |                                               |  |  |  |
| July 1st of each year /               | Each year, Utilization Exemption Requests must be submitted for those     | DOA-FM-013 form in the forms database on      |  |  |  |
| Review Monthly                        | vehicles which are not expected to meet the 1,100 miles/per month         | FMD's webpage and Holman Insights General     |  |  |  |
|                                       | requirements for the new fiscal year. Previous fiscal year exemption      | Info tab                                      |  |  |  |
|                                       | requests are rendered void                                                |                                               |  |  |  |
| By July 1st of each year              | Spending Unit names a Fleet Coordinator and reviews the maintenance       | DOA-FM-006 and DOA-FM-033 form in the         |  |  |  |
| / As needed                           | parameters and user access in ARI for any edits needed and submits to     | forms database on FMD's webpage. The          |  |  |  |
|                                       | FMD                                                                       | DOA-FM-006 form needs to be sent to FMD       |  |  |  |
|                                       |                                                                           | only following an AFC change                  |  |  |  |
| July 1st of each year                 | New Insurance cards must be in every vehicle                              | FMD's webpage                                 |  |  |  |
| July 1st of each year                 | BRIM Defensive Driver Requirements. ARI has a Driver Safety Program       | DOA-FM-023 form on FMD's webpage. In          |  |  |  |
|                                       | that can facilitate all tracking and reporting requirements. Agencies can | order to receive a premium discount,          |  |  |  |
|                                       | sign up for the program by contacting their FMD Account Manager           | agencies must have a defensive driving        |  |  |  |
|                                       |                                                                           | program for their drivers                     |  |  |  |
| On or before July 1st                 | Spending unit shall prepare and maintain a list of all employees who are  | WV Code §5A-12-7(c). FMD sends the AFCs a     |  |  |  |
| each vear                             | provided a state vehicle and specify the bona fide noncompensatory        | spreadsheet and reminder yearly around lune   |  |  |  |
|                                       | business reasons for which the state vehicle is being provided to the     | 1st                                           |  |  |  |
|                                       | employee                                                                  |                                               |  |  |  |
| July 31st each year                   | Spending Unit shall report to Fleet Management Division the number of     | Fleet Management Division to supply           |  |  |  |
|                                       | occasions off-hours/after-hours that a vehicle was used that has an       | form/spreadsheet to the Spending Unit.        |  |  |  |
|                                       | approved Utilization Exemption Request for categories SEV or ERV          |                                               |  |  |  |
| October 1st each year /               | Holman Vehicle Data - DRIVER PIN CLEANUP, REVIEW THAT FUEL CARDS          | Update information in ARI, DOA-EM-021 and     |  |  |  |
| As needed upon vehicle                | ARE ASSIGNED TO THE CORRECT VEHICLE VEHICLE PURPOSE FIELD*                | DOA-EM-033 forms for Purpose and              |  |  |  |
| change event and/or                   | OVERNIGHT PARKING ADDRESS DRIVER'S NAME and MAINTENANCE                   | Parameters (respectively) on EMD's            |  |  |  |
| addition (AFC needs to                | PARAMETERS*                                                               | webpage Holman Insights General Info tab      |  |  |  |
| confirm)                              | *Vehicle purpose undates using DOA-EM-021 Maintenance parameter           | for other attributes. Contact FMD Account     |  |  |  |
| commy                                 | undates using DOA-FM-033 form                                             | Representative for assistance                 |  |  |  |
| October 1st each year                 | AFC should review their Agency's fleet and prepare for new vehicle        | Holman Insights LOV Report                    |  |  |  |
| october 13t eden year                 | contract awards. Vehicle replacement criteria is 5 years and 120.00 miles | noman maights Lov Report                      |  |  |  |
|                                       | contract awards. Venicle replacement entena is 5 years and 120,00 miles   |                                               |  |  |  |
| October 1st each vear                 | AFCs must review their vehicle operating cost in Holman Insights and      | Holman Insights database and other            |  |  |  |
| · · · · · · · · · · · · · · · · · · · | agencies exempt must send FMD their operating cost for previous fiscal    | information tracked by AFC                    |  |  |  |
|                                       | vear                                                                      | · · · · · · · · · · · · · · · · · · ·         |  |  |  |
| Monthly, 5th of each                  | Report requested Odometer readings to FMD. A monthly fuel transaction     | Email request from FMD to Agencies that       |  |  |  |
| month                                 | and/or telematics could alleviate reporting odometers                     | have a missing odometer reading               |  |  |  |
| Monthly                               | Ensures drivers report commuting miles on Vehicle Log Sheet and sends     | AFC to collect from drivers                   |  |  |  |
|                                       | copy to FMD                                                               |                                               |  |  |  |
| Daily / As needed                     | Ensures new drivers have valid licenses and that they complete the DOA-   | AFC to track and have drivers complete DOA-   |  |  |  |
|                                       | FM-023 form as well as the Governor's Administrative Policy DOA-FM-       | FM-023 (acknowledgement of defensive          |  |  |  |
|                                       | 011 (certificate or acknowledgement form) DOA-EM-031 Fuel Card User       | driver training and valid driver's license)   |  |  |  |
|                                       | Agreement (ensure drivers understand procdures associated with using a    | DOA-FM-011 (acknowledgement of                |  |  |  |
|                                       | EMD provided fueling card)                                                | expectations regarding the operation of a     |  |  |  |
|                                       | into provided racing card).                                               | state vehicle) and DOA-EM-031 (Evol Card      |  |  |  |
|                                       |                                                                           | Useer Agreement) forms. Forms lessted on      |  |  |  |
|                                       |                                                                           | EMD's webpage                                 |  |  |  |
| Daily / As needed                     | Review Holman Insights Dashboard for Alerts and Widgets                   | Holman Insights Dashboard                     |  |  |  |
| Daily / As needed                     | Report any changes made within 30 days to a vehicle                       | DMV and ARI                                   |  |  |  |
| ouny / As needed                      | License/Registration to FMD and include the new registration card conv    |                                               |  |  |  |
|                                       |                                                                           |                                               |  |  |  |
| Daily / As needed                     | AFCs are to report all vehicle / driver complaint data to FMD             | AFC to track                                  |  |  |  |

### **Governor's Office Administrative Policy Employee Use of Employer Provided Motor Vehicles**

- This policy is to be reviewed by each driver of a state-owned vehicle by January 15 of each year
- A copy of this policy must be kept in each employer provided vehicle.
- The Governor's Policy and DOA-FM-011 Form can be found here: https://fleet.wv.gov/new-driver-orientation/Pages/default.aspx
- Signed DOA-FM-011 forms should be retained internally by the agency

### Bona Fide Noncompensatory Employees Who Are Provided a State Vehicle Source Rule 148-03

### DOA-FM-HB-103 FORM TO BE PROVIDED TO FMD ON OR BEFORE JULY 1<sup>ST</sup> OF EACH YEAR

2.3. "Commuting" means the use of a state vehicle by an employee who has been assigned a state vehicle, whether permanent or temporary, to drive to and from the employee's home and regular place of employment, in accordance with the Internal Revenue Service Publication 15-B, *Employer's Tax Guide to Fringe Benefits*.

2.4. "*De Minimis* personal use" means the use of a state-owned vehicle for personal purposes, of which the value of that personal use is so small that accounting for it would be unreasonable and administratively impractical, including while commuting when permitted, in accordance with the Internal Revenue Service Publication 15-B, *Employer's Tax Guide to Fringe Benefits*.

# Legislative Rule §148-3-7

7.10. Each state-owned vehicle shall have a vehicle log sheet associated with the vehicle. Drivers, whether the vehicle is assigned to an individual or is used by multiple drivers, shall record information related to total mileage, miles commuted, destinations and purpose.

# **VEHICLE LOG**

| State of WV Vehicle Log Sheet |               |                |                                      |                         |                         |                                                  |                                     |                             |                              |                          |
|-------------------------------|---------------|----------------|--------------------------------------|-------------------------|-------------------------|--------------------------------------------------|-------------------------------------|-----------------------------|------------------------------|--------------------------|
| Reporting<br>Month:           |               | Year:          | Department:                          |                         |                         | Unit:                                            | License Plate                       | e #:                        | Last 6 of VIN:               |                          |
| Vehicle ID<br>#:              |               |                | Total Monthly Business Miles Driven: |                         | iles Driven:            |                                                  | Total Monthly<br>Gallons Purchased: |                             |                              |                          |
| Beginning<br>Odometer:        |               |                | Total Monthly Co                     |                         | Commuting Miles Driven: |                                                  | Total Monthly Fuel<br>Purchased:    |                             |                              |                          |
| Ending<br>Odometer:           |               |                |                                      |                         |                         |                                                  | Total Monthly Miles<br>Driven:      |                             |                              |                          |
| Date                          | Driver's Name | Driver's Title | Gallons<br>Purchased                 | Total Fuel<br>Purchased | Odometer<br>at Fueling  | Start and End Destination<br>and Purpose of Trip | . /                                 | Business<br>Miles<br>Driven | Commuting<br>Miles<br>Driven | Total<br>Miles<br>Driven |
| 1                             |               |                |                                      |                         |                         |                                                  |                                     |                             |                              |                          |
| 2                             |               |                |                                      |                         |                         |                                                  |                                     |                             |                              |                          |
| 3                             |               |                |                                      |                         |                         |                                                  |                                     |                             |                              |                          |

Utilizing telematics eliminates the need for a paper vehicle log

Rule §148-3-7 is an expansion of §5A-12-10b

## §148-3-10. Commuting in state-owned vehicles

10.2. Commuting value shall be calculated in accordance with Internal Revenue Service Publication 15-B, Employer's Tax Guide to Fringe Benefits.

10.3. If an employee has been assigned a vehicle and the vehicle is used to commute to and from the employee's regular workplace during that temporary assignment, commuting value must be calculated and reported for the days the employee used the state-owned vehicle to commute.

10.3.a. The employee assigned to the vehicle is responsible for accurately collecting information needed to calculate the commuting value and reporting to the appropriate person within the spending unit that manages payroll.

10.4. The spending unit shall report the commuting value as wages and salary to the Internal Revenue Service and the State of West Virginia and shall report the commuting value at least annually to the Fleet Management Division on the prescribed form.

10.5. Failure to submit the prescribed form may result in the termination of the assignment of a vehicle to the employee, will result in a determination by the spending unit business office that miles driven during the unreported period are personal use miles, and may result in applicable penalties levied by the Internal Revenue Service.

The Governor's Office Administration Policy concerning the Employee use of **Employer Provided Motor Vehicle provides examples and clarification concerning** the proper use of a state vehicle

#### §148-3-9. Minimum Utilization.

9.1. To ensure proper utilization and to justify the size of the state's fleet, state-owned vehicles must meet an annual average minimum monthly mileage of 1,100, less any commuting miles.

9.2. For vehicles with an annual average of less than 1,100 miles per month, if the spending unit wishes to retain the vehicle, the spending unit must request a waiver from the minimum mileage required in Subsection 9.1 of this section. The request shall be submitted to the Fleet Management Division on the prescribed form. A waiver granted by the Fleet Management Division is valid until the end of the fiscal year and must be resubmitted by the spending unit annually.

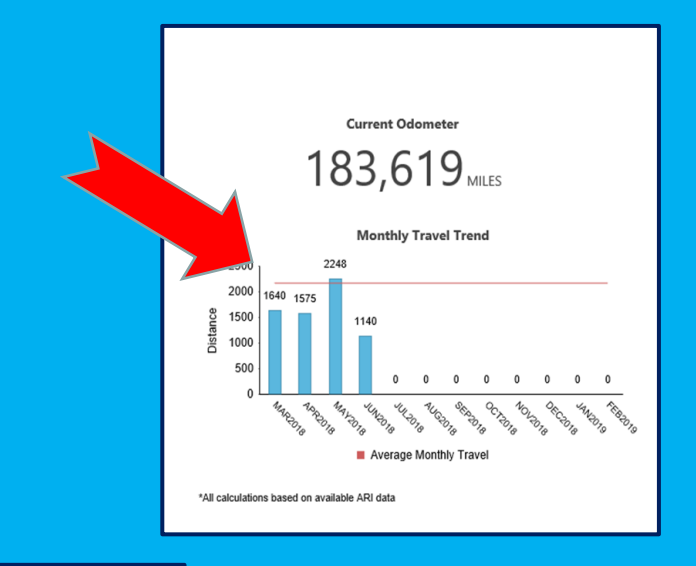

JULY 1 BEGINNING OF FISCAL YEAR UTILIZATION FORMS ARE VOID AND NEW FORMS MUST BE SUBMITTED REVIEW THIS SECTION OF THE LEGISLATIVE RULE FOR CATEGORIES OF EXEMPTIONS TO BE USED WITH FORM DOA-FM-013

#### Rule §148-3-9 is an expansion on WV Code §5A-12-8a

### **Utilization Exemption Requests**

9.3. Requests for waiver of the average minimum monthly mileage will be categorized as follows:

9.3.a. PSV - Vehicles assigned to public safety officers.

9.3.b. SEV - Vehicles assigned to employees whose job duties require the constant use or continuous availability of specialized equipment which cannot feasibly or economically be transferred between a pool vehicle or carried in personal vehicles. Such equipment may include medical supplies, monitoring or testing equipment, or equipment necessary to carry out the mission of the spending unit.

9.3.c. ERV - Vehicles assigned to employees who are on call 24-hours a day, or who must respond to emergencies on a regular or continuing basis where the location requiring the emergency response is not the employee's regular workplace.

9.3.d. ETV - Vehicles assigned to employees for essential travel related to the transportation of authorized passengers on a routine basis; or for the essential administrative functions of a spending unit for which the use of a temporary assignment vehicle, daily rental vehicle, long-term lease vehicle, or use of a person vehicle with mileage reimbursement is neither feasible or economical.

9.3.e. ENV - Vehicles that are free of liens and are both economical and necessary for the spending unit to fulfill its necessary functions. No more than 20 percent of the spending unit's vehicles may be granted a waiver under this justification.

This report is due July 31 of each year. Each spending unit must report the number of occasions off-hours/after-hours that a vehicle was utilized for categories SEV or ERV

### Fleet Replacement and Lifecycle Management

§148-3-4. Purchase of New or Replacement Vehicles.

4.1. Regardless of means of acquisition, a spending unit may not add or replace vehicles in its fleet without prior notification and approval by the Fleet Management Division. The request shall be made on the form prescribed by the Fleet Management Division. The Fleet Management Division shall respond to the request by the spending unit within five business days of receiving the request.

4.2. The Fleet Management Division will approve the purchase of a new vehicle to replace an existing vehicle:

4.2.a. if the existing vehicle is more than five years old and has more than 120,000 miles,

4.2.b. if the existing vehicle is destroyed and is considered a total loss, or

4.2.c. if the existing vehicle requires repairs or maintenance with costs that cannot be justified based upon the remaining life of the vehicle.

Under Agency Fleet Coordinator Resources on FMD's website are instructions, updated yearly, on how to order and decommission state vehicles

https://fleet.wv.gov/AFC Resources

## Mandatory Forms that Must be Submitted to Fleet Management Division

#### **DOA-FM-006 Agency Fleet Coordinator Contact Profile**

This form is to be used to designate the Agency Fleet Coordinator for your agency. It is also used when you want to modify the existing Agency Fleet Coordinator

#### **DOA-FM-007 Vehicle Lease and Administrative Agreement**

This form is pre-filled by the FMD Fleet Coordinator for any vehicle that has been leased through Fleet Management Division or has requested Holman services. The form is then sent to the AFC who is responsible for ensuring completion of the driver information and signature sections

#### **DOA-FM-013 Agency Fleet Utilization Exemption**

This form is to be submitted annually (on or before July 1<sup>st</sup> of each year) and should denote the specified reason for the vehicle's underutilization

#### **DOA-FM-021 Vehicle Purpose Update**

This form should be submitted annually on or before October 1<sup>st</sup>/as needed to provide the usage types of the vehicles in your fleet

### **Mandatory Forms for Fleet Management Division**

#### **DOA-FM-059 Vehicle Request**

This form is to be submitted to FMD anytime a vehicle is being acquired or decommissioned, prior to occurrence. All vehicle acquisitions must first receive approval from the Cabinet Secretary of the agency prior to submission to the Fleet Management Division Director. FMD will forward approved requests to the Governor's Office for final approval of the document (unless the agency in question is exempt from the Governor's Office approval)

#### **DOA-FM-HB-103** Driver List for noncompensatory business reasons

This form should be completed to specify the bona fide noncompensatory business reasons for which a state vehicle is provided to an employee. Should be submitted to FMD on or before July 1<sup>st</sup> of each year

#### **DOA-FM-067 State of WV Vehicle Log Sheet**

Submission is mandatory ONLY if commuting mileage is recorded

All commuting miles should be reported to FMD on a monthly basis. This form provides a template for the information your vehicle log sheet should include. If no commuting miles are driven, this form should not be submitted to FMD and should be retained internally only

# Mandatory Forms that Must be Retained at the Agency Level

#### **DOA-FM-011 Fleet Policies and Procedures Driver Acknowledgement**

This acknowledgement form refers to the review of the Governor's administrative policy on Employee use of Employer Provided Motor Vehicles. It should be completed by your drivers annually by January 15<sup>th</sup> of each year. It also should be completed by any new drivers your agency assigns. The form should be retained internally and should not be submitted to FMD

#### **DOA-FM-023** Defensive Driving Training and DMV Driver's License Record

This form should be completed both annually, and as needed, and submitted to BRIM as well as retained internally

#### **DOA-FM-031 Fuel Card User Agreement**

This acknowledgement form should be used prior to your drivers utilizing a Holman fuel card. This should be retained internally and should not be submitted to FMD

# Mandatory / Adjustable forms for your use

#### **DOA-FM-018 Fleet Vehicle Inspection Checklist**

This form provides a helpful template for your driver's vehicle inspection. This form can be modified to better suit your agency's mission for the vehicle. Should be retained internally and should not be submitted to FMD.

#### **DOA-FM-067 State of WV Vehicle Log Sheet**

This form provides a template for the information your vehicle log sheet should include. This form can be modified to better suit your agency's mission for the vehicle. Should be retained internally with the exception if commuting miles are driven. <u>All commuting miles should be reported to FMD on a</u> <u>monthly basis</u>

## Fuel and Maintenance Per 148CSR03

#### §148-3-12. Vehicle management programs provided by the Fleet Management Office.

12.1. The Fleet Management Division will offer to spending units vehicle management programs including, but not limited to fuel purchasing, repairs and maintenance management, towing, and short-term vehicle rentals. If the Fleet Management Division provides a fuel or maintenance management program, agencies with state-owned vehicles must utilize the program provided. Agencies may request in writing an exemption from the management program with justification for the exemption. The Fleet Management Division will evaluate the request for exemption and recommend approval or denial of the request to the Secretary of the Department of Administration, who will make the final decision on approval or denial of the request for exemption.

Rule §148-3-12 is an expansion on WV Code §5A-12-9a, which states "Each spending unit that owns, uses, or maintains a state vehicle shall utilize the vehicle management services provided by the Fleet Management Division for all state vehicles"

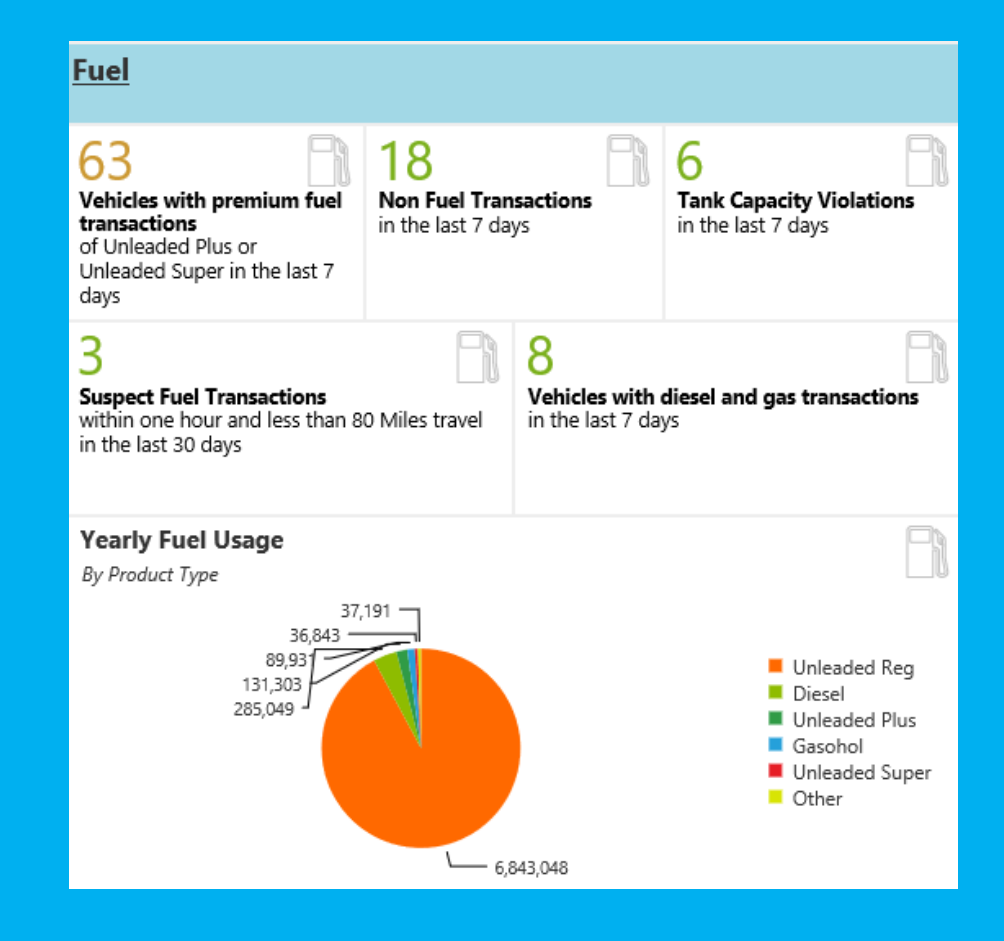

### **Basic Fueling Rules**

- Fueling cards are assigned to the vehicle
   The fueling how to is on FMDs website https://fleet.wv.gov/fueling
- PIN numbers are assigned to a driver; drivers should never share them
- Drivers must complete DOA-FM-031 Fuel Card User Agreement This form is retained at the agency
- Lost cards need to be reported to FMD asap A replacement card will be ordered
- FMD maintains a few loaner cards to bridge any gaps
   Loaner cards must be returned when permanent cards are received
   If not returned, the loaner card will be terminated by FMD

# **Maintenance Approval Process**

- Agencies must approve all maintenance events on their vehicles They must establish a hierarchy of contacts for maintenance approvals There are 6 levels of maintenance approval contacts with the FMD account manager always being the 6<sup>th</sup> or last level
- The 1<sup>st</sup> contact listed will be contacted first should Holman need to contact someone about a vehicle going in for maintenance. If Holman cannot reach the 1<sup>st</sup> contact, they will move down the approval contacts list In most cases the maintenance approver is contacted through email
- A dollar threshold can be set for maintenance approvals FMD recommends \$100 threshold
- The Driver of the vehicle cannot be the maintenance approver for that vehicle

# Maintenance Approval Process

Below is an example of an FMD vehicle with the maintenance approval hierarchy set up with a \$500 threshold

| Maintenance Parameters<br>2011 DODGE GRAND CARAVAN (VIN: 2D4RN4DG8BR788609) |                     |        |                        |                         |            |            |     |        |       |  |
|-----------------------------------------------------------------------------|---------------------|--------|------------------------|-------------------------|------------|------------|-----|--------|-------|--|
| Client : 5R82                                                               | Vehicle No : 788609 | Client | Name : STATE OF WEST \ | VIRGINIA                | Group : 1W | Group : 1W |     |        |       |  |
| Contact Information                                                         |                     |        |                        |                         |            |            |     |        |       |  |
| Name                                                                        | Phone               | Ext    | Email Approval         | Email                   | Ce         | ell Maint  | Ins | Rental | Limit |  |
| LEIGH JACKSON                                                               | 3049578230          |        | 1                      | fleet@wv.gov            |            | Р          |     | S      | 500   |  |
| JAMES PARSONS                                                               | 3045580086          |        |                        | fleet@wv.gov            |            | S          |     | S      | 500   |  |
| TERESA TAYLOR                                                               | 3049578253          |        | V                      | fleet@wv.gov            |            | S          |     | S      | 500   |  |
| STEPHANIE LANE                                                              | 3045582614          |        |                        | Stephanie.e.lane@wv.gov |            | S          |     | S      | 500   |  |
| BECKY FARMER                                                                | 3049578207          |        | V                      | fleet@wv.gov            |            | S          |     | S      | 500   |  |
| KENNY YOAKUM                                                                | 3045582106          |        |                        |                         |            | S          |     | S      | 500   |  |
| CHENA HILL                                                                  | 3047418656          |        |                        |                         |            | S          |     | S      | 500   |  |

### Fleet.wv.gov

Don't forget that the Fleet Management Division has many helpful resources available on their website

- 1. Many forms to help with everything involved with ordering and operating a state vehicle <u>https://fleet.wv.gov/AFC\_Resources/Pages/default.aspx</u>
- 2. Forms and other resources for drivers of state vehicles <u>https://fleet.wv.gov/new-driver-orientation/Pages/default.aspx</u>
- 3. Instructions on various aspects of a fuel card for a state vehicle <a href="https://fleet.wv.gov/fueling/Pages/default.aspx">https://fleet.wv.gov/fueling/Pages/default.aspx</a>
- 4. Instructions on various aspects of maintenance for a state vehicle <a href="https://fleet.wv.gov/Maintenance/Pages/default.aspx">https://fleet.wv.gov/Maintenance/Pages/default.aspx</a>
- 5. Updated news and current events at FMD
- 6. Many informative data reports including FMD's annual report https://fleet.wv.gov/reports/Pages/default.aspx
- 7. And a frequently asked questions page that answers FMD's most asked questions <a href="https://fleet.wv.gov/FAQ/Pages/default.aspx">https://fleet.wv.gov/FAQ/Pages/default.aspx</a>

# **Fleet Management**

# **Agency Fleet Coordinator Training**

Part 2 – Holman Insights

- Dashboard and Widgets
- Quick Search
- Search Tab
- Reporting Tab
- Maintenance Approval Process and Manual PO Entry
- Asset and Contacts Management Tab
- Combined Inventory Management View with Driver Updates View
- Telematics
- Driver Safety Program

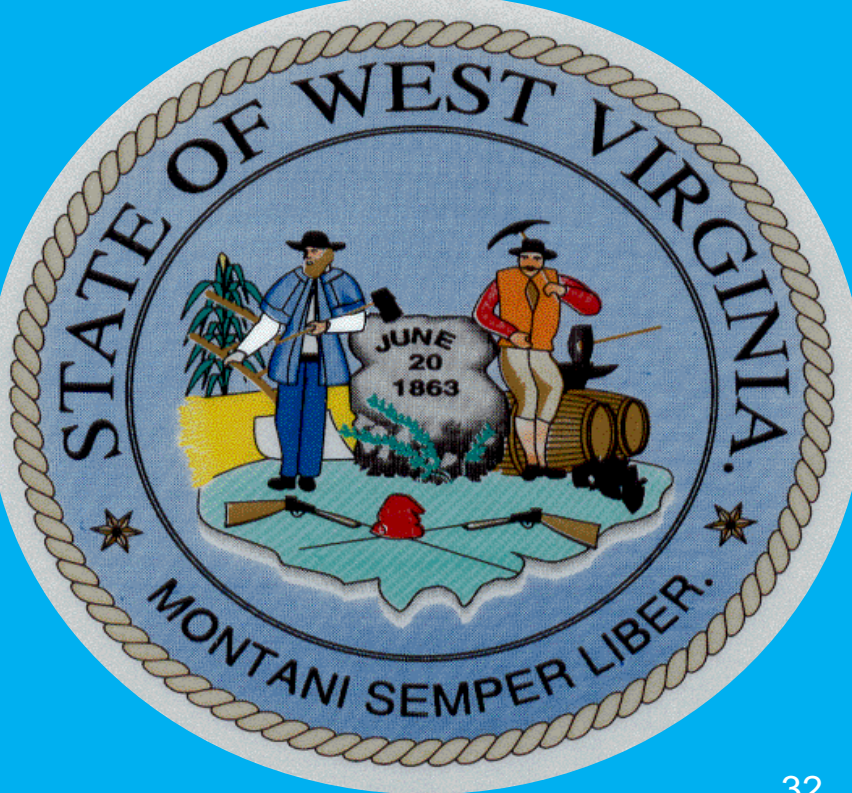

# **Holman Insights**

### https://insights.holman.com

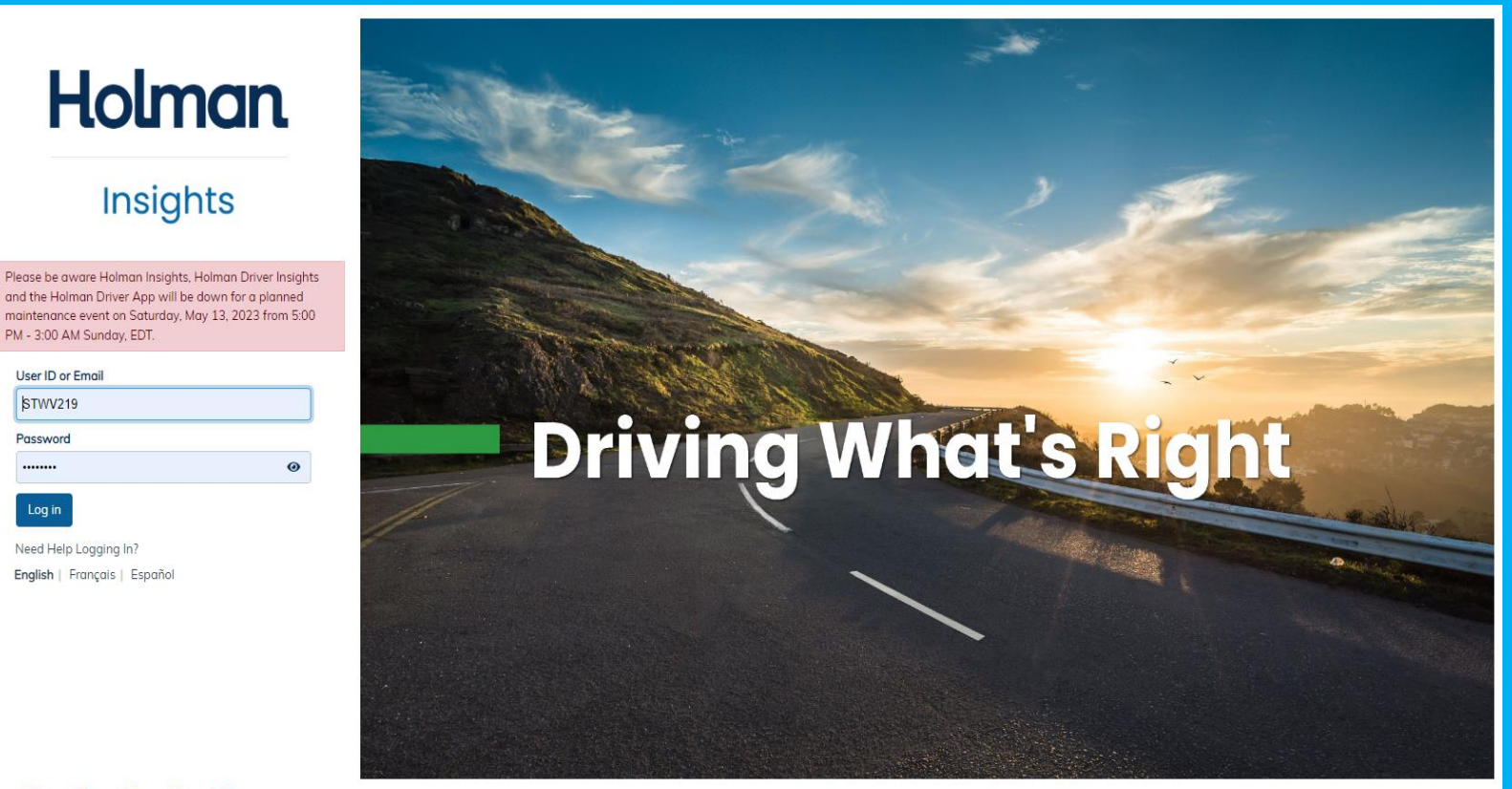

Log in

# **Holman Insights Dashboard/Widgets**

### Dashboard/General Fleet Info

- Three biggest tabs are Inventory, Fuel Usage, and Maintenance
- Telematics is a useful dashboard for any agency using that program

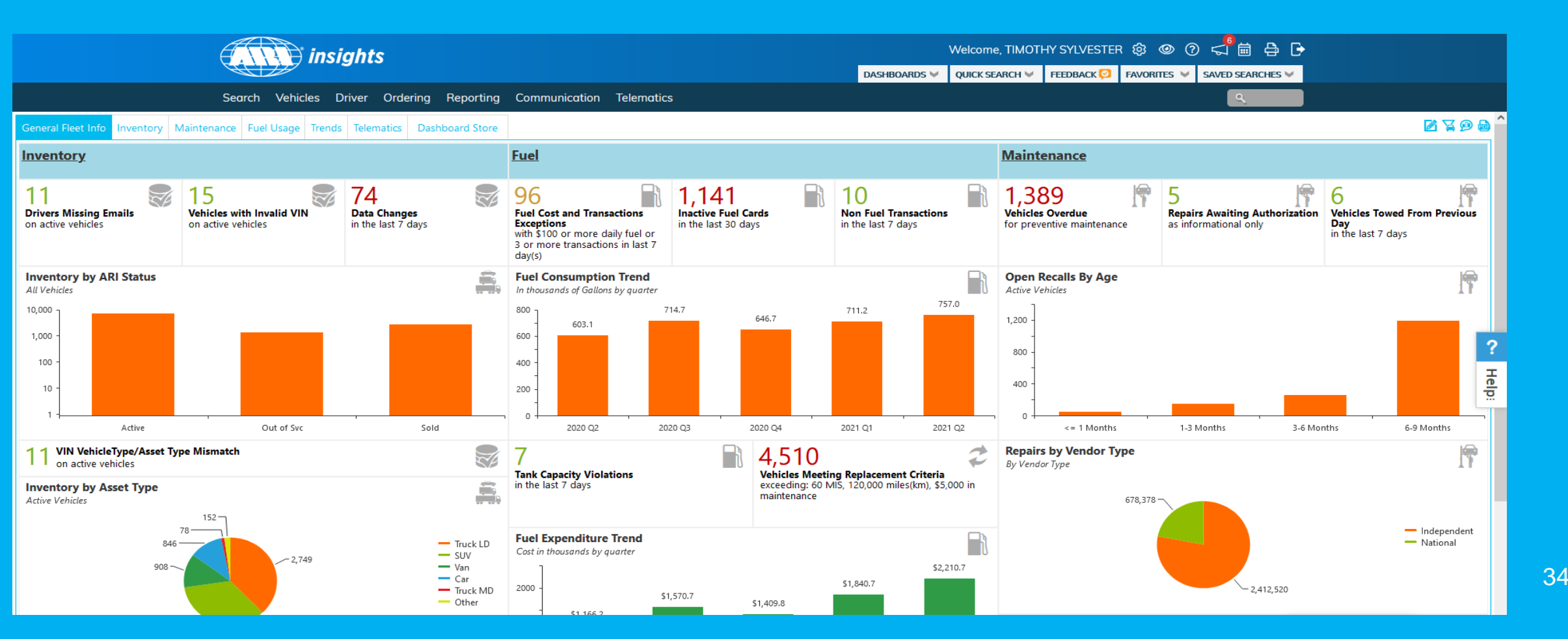

# **Holman Insights Dashboard/Widgets**

### **Inventory Dashboard**

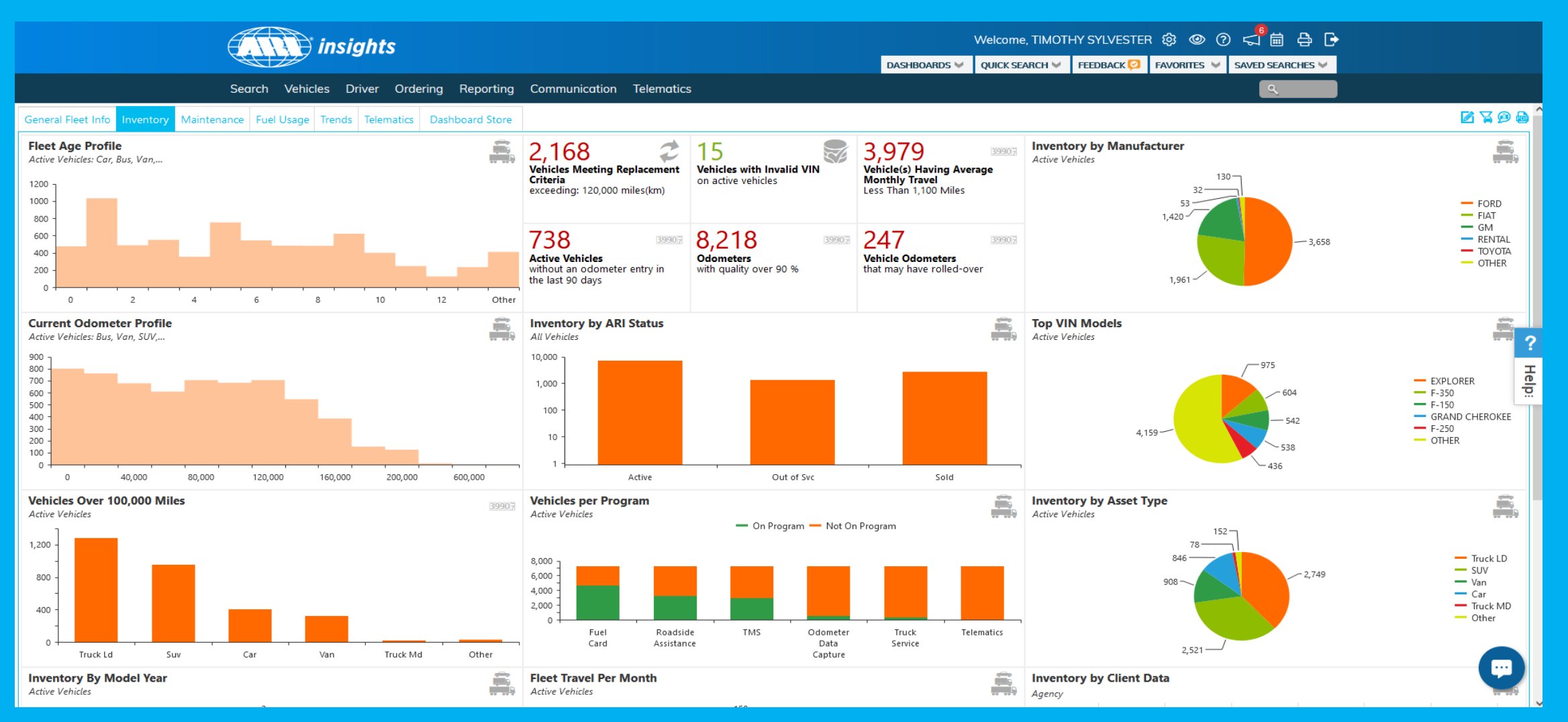

# Holman Insights Dashboard/Widgets

### Fuel Usage

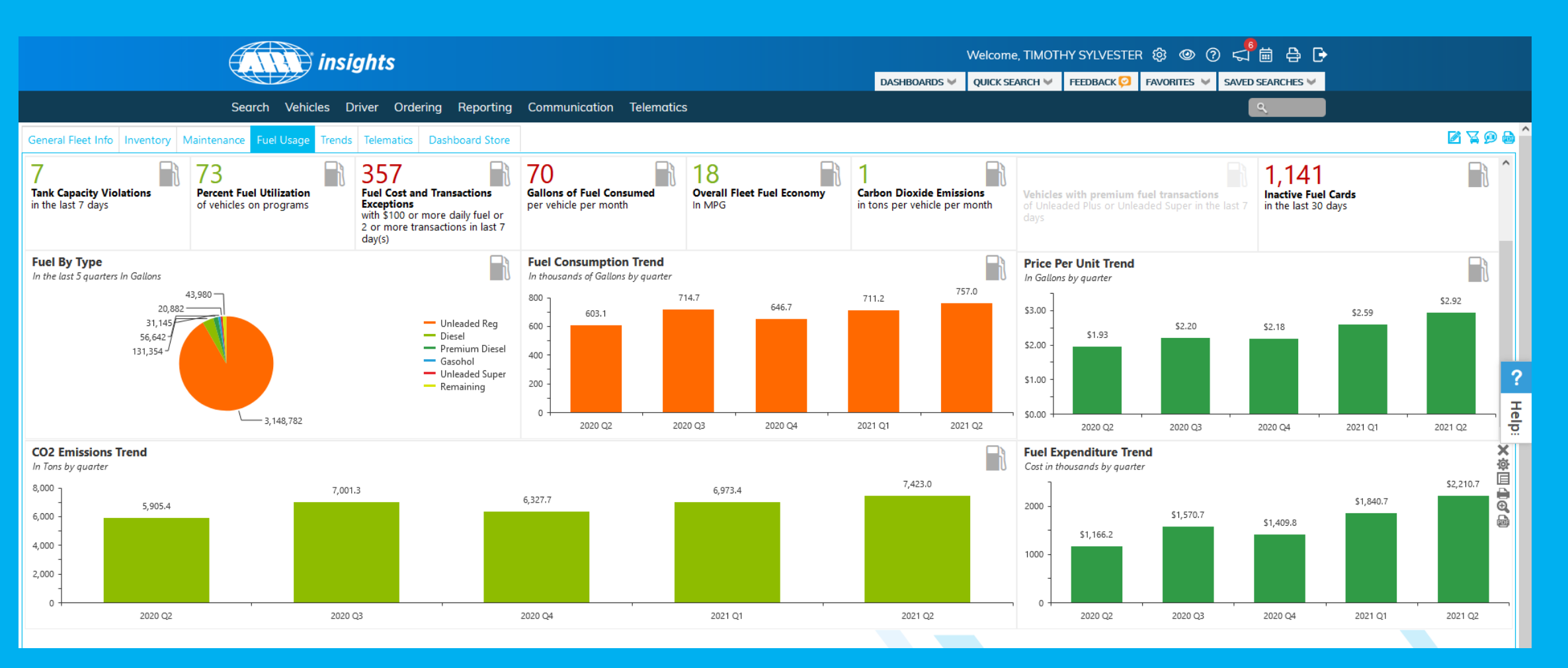
#### Maintenance

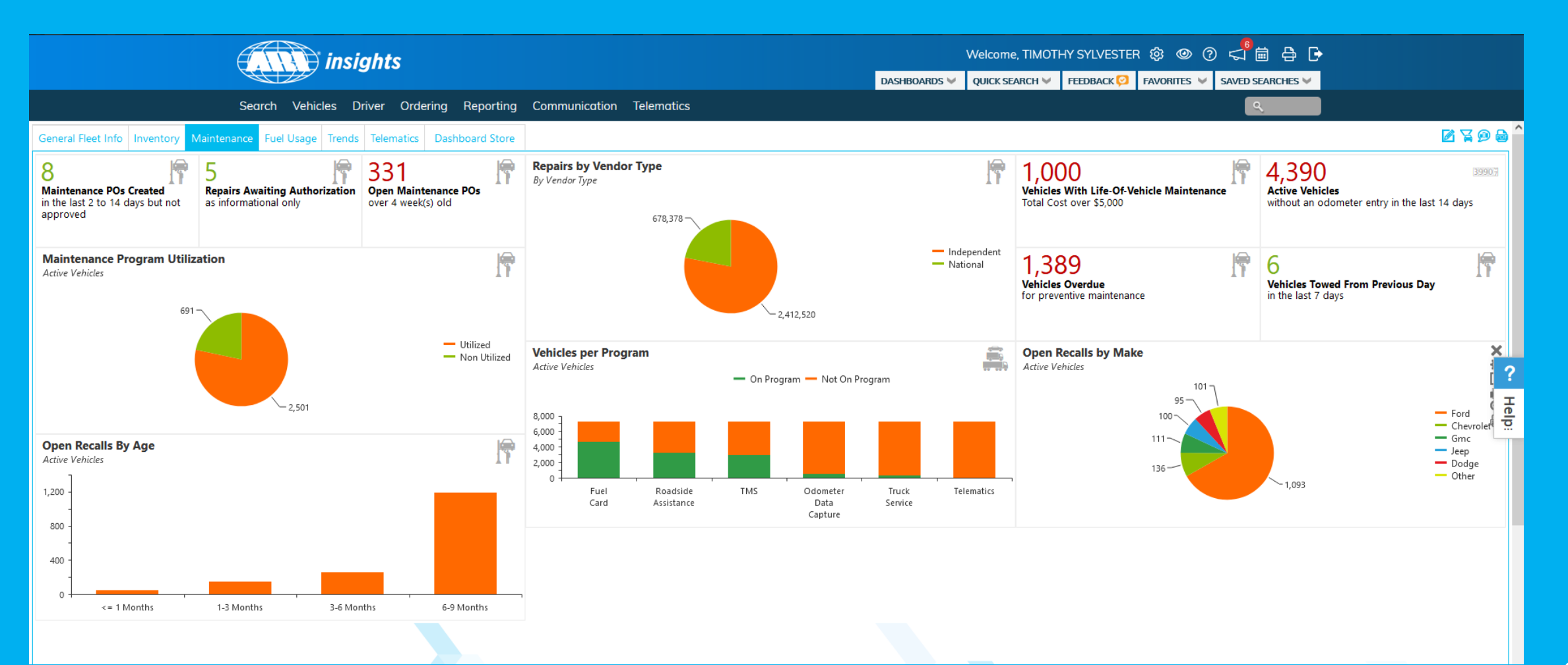

#### **Telematics**

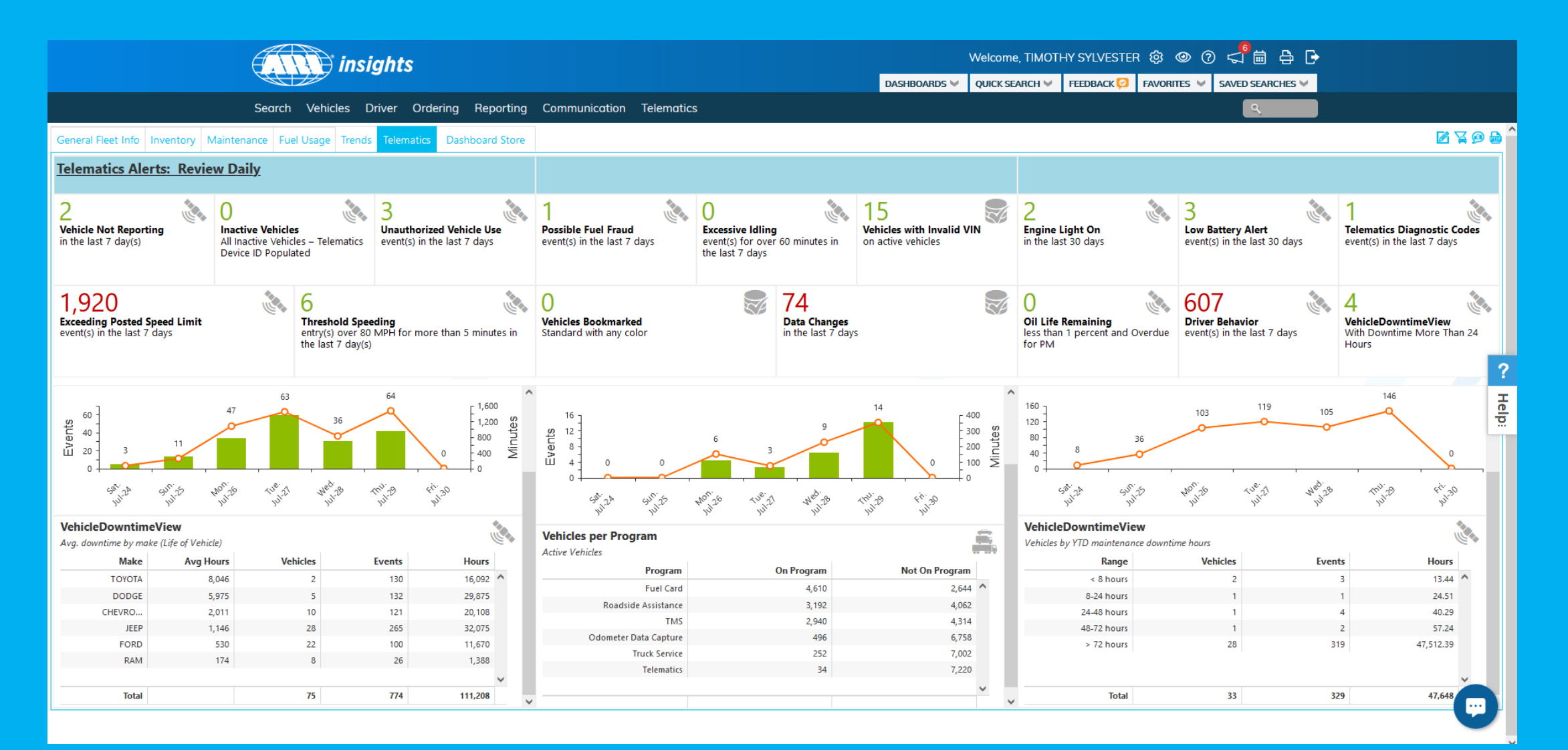

#### **Other facts about the dashboard**

- The data displayed should only be for the vehicles for your agency
- In Holman, the Division is equivalent to the OASIS Cabinet and the Prefix is equivalent to the Bill Code
- Widgets can be moved around
- Clicking on certain data within widgets will give you a detailed vehicle listing

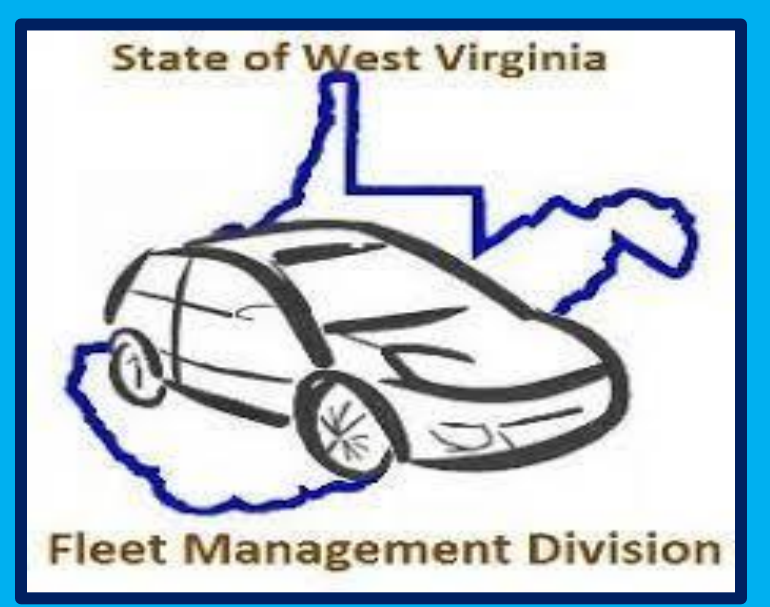

#### **Getting specific vehicle data from a widget**

- Click on a number or a piece of a graph to get an Excel style list of the vehicles that make up that widget
- The example below is of 7 vehicles that went over their tank capacity in the last week

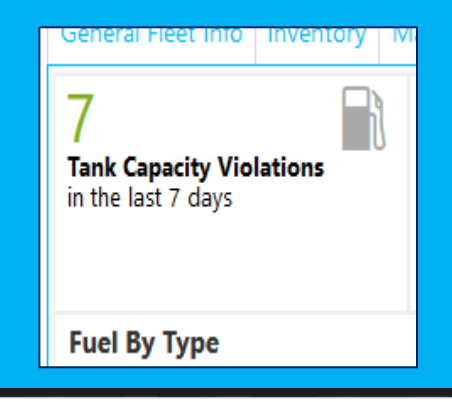

#### Tank Capacity Violations in the last 7 days

| Total Ro       | ows 7  | Rows Pe | r Page 2 | • •       | « < Pag    | e 1 of 1 > »   | Go to Page    | e 🚽                 |              |       |           |          |            |                      |                  |            |
|----------------|--------|---------|----------|-----------|------------|----------------|---------------|---------------------|--------------|-------|-----------|----------|------------|----------------------|------------------|------------|
|                | Client | Vehicle | Division | Bill Code | Exceeded % | Units Exceeded | Fuel Capacity | Transaction Date    | Product Name | Units | Unit Cost | Amount   | Brand Name | Site Add             | Site City        | Site State |
| <u>Details</u> | 5R82   | 261109  | HE       | UV99      | 15.80      | 5.69           | 36.00         | 07/26/2021 12:25 PM | Diesel       | 41.69 | \$3.60    | \$150.02 | SHEETZ     | 570 PITTSBURGH RD    | UNIONTOWN        | PA         |
| <u>Details</u> | 5R82   | A37440  | QU       | PS08      | 21.10      | 4.00           | 19.00         | 07/27/2021 9:55 AM  | Unleaded     | 23.00 | \$3.06    | \$70.36  | EXXONMOB   | 11079 BIG POOL RD    | BIG POOL         | MD         |
| <u>Details</u> | 5R82   | A83717  | HS       | PS10      | 21.90      | 3.51           | 16.00         | 07/27/2021 7:30 PM  | Unleaded     | 19.51 | \$3.04    | \$59.29  | SHEETZ     | 136 E MAIN ST        | ROMNEY           | WV         |
| <u>Details</u> | 5R82   | A83725  | HS       | PS10      | 28.80      | 4.61           | 16.00         | 07/22/2021 12:10 PM | Unleaded     | 20.61 | \$3.06    | \$63.05  | EXXONMOB   | 15 WOODWARD DR       | SUTTON           | WV         |
| <u>Details</u> | 5R82   | B08976  | HS       | PS08      | 171.20     | 59.92          | 35.00         | 07/22/2021 8:54 AM  | Diesel       | 94.92 | \$3.30    | \$313.15 | SHEETZ     | 4401 MACCORKLE AVE S | SOUTH CHARLESTON | WV         |
| <u>Details</u> | 5R82   | C26933  | HS       | PS08      | 22.20      | 4.00           | 18.00         | 07/23/2021 8:16 PM  | Unleaded     | 22.00 | \$3.07    | \$67.52  | EXXONMOB   | 500 VANKIRK DR       | BECKLEY          | WV         |
| <u>Details</u> | 5R82   | C87945  | HS       | PS08      | 21.10      | 4.00           | 19.00         | 07/23/2021 5:18 PM  | Unleaded     | 23.00 | \$3.06    | \$70.37  | GO MART    | 6088 WEBSTER RD      | SUMMERSVILLE     | WV         |

# Holman Insights Quick Search

#### The Quick Search tab is located at the top of the Holman Insights page

- You can search by a Vehicle number (last 6 of VIN), Plate Number, VIN number and First or Last name of the AFC
- A quick search will show the "General Info" page of an individual vehicle

|                       | insig  | ghts         |                 |            |               |                                |         |                    | Welcome, TIMOTH | HY SYLVESTER    | R & @ @          |                   |        |
|-----------------------|--------|--------------|-----------------|------------|---------------|--------------------------------|---------|--------------------|-----------------|-----------------|------------------|-------------------|--------|
|                       |        |              |                 |            |               |                                |         | DASHBOARDS 👻       | QUICK SEARCH X  | FEEDBACK 💋      | Favorites 👻      | SAVED SEARCHES V  |        |
| Search Vehicle        | es Dr  | ivers Orde   | ering Reporting | Comn       | Vehicle       | Plate                          | VIN     | First Nam          | e               | Last Name       |                  |                   |        |
| enance Fuel Usage     | Trends | Telematics   | Dashboard Store | _          |               |                                |         |                    |                 |                 |                  |                   |        |
| 3                     |        | 357          |                 | 70         |               |                                |         |                    |                 |                 | results in a new | window 🗹 🛛 Search |        |
| cent Fuel Utilization |        | Fuel Cost an | d Transactions  | Gallons of | Fuel Consumed | <b>Overall Fleet Fuel Econ</b> | omy Car | bon Dioxide Emissi | ons Non Fue     | el Transactions |                  | Unused Fuel Car   | d PINs |

| Asset o                             | ind Contacts       | Billing     | Component Inf  | 0  | Documents            | Expens      | ses         | Fuel Card Histor      | у        | Fuel        | Millennium      | Fuel Tr  | rans | General Info     |
|-------------------------------------|--------------------|-------------|----------------|----|----------------------|-------------|-------------|-----------------------|----------|-------------|-----------------|----------|------|------------------|
| History                             | Hour Meter         | Maintenan   | ice Memo       | s  | Odometer             | Order Deta  | ail         | Registration          | Telerr   | atics       | Telematics      | DTC      |      | Vehicle Downtime |
| Genera<br>2016 CHE<br>CLIENT : 5R82 | VROLET IMPA        | formatic    | A001497        |    |                      |             |             |                       |          |             |                 |          |      | Customize 🌣      |
| General                             |                    |             |                |    |                      |             |             |                       |          |             |                 |          |      |                  |
| DIVISION: A                         | D                  |             | Bill Code: AD9 | 14 |                      | St          | tatus: Act  | ive                   |          |             | Assigned Status | Assigned |      |                  |
| Cust Status                         |                    |             | Status Date:   |    |                      | Co          | ar / Truck: | Car                   |          |             | Asset Type: Cor |          |      |                  |
| Sub-Type:                           |                    |             |                |    |                      |             |             |                       |          |             |                 |          |      |                  |
| Descript                            | on                 |             |                | L  | ease                 |             |             |                       | 0        | rder        |                 |          |      |                  |
| Model Year:                         | 2016               |             |                | 1  | Type: NON-ARI        |             |             |                       | Or       | der Date:   |                 |          |      |                  |
| Make: CHE                           | ROLET              |             |                |    | Vendor: OWNED        |             |             |                       | Ex       | p. Deliv. D | ate:            |          |      |                  |
| Model: IMP/                         | LA                 |             |                | F  | Residual: \$0.00     |             |             |                       | De       | livery Dat  | e: 04/29/2016   |          |      |                  |
| Model Line:                         |                    |             |                | F  | Purchase Price: \$22 | 743.00      |             |                       | Or       | n-Road Da   | te: 05/31/2016  |          |      |                  |
| Body Descr                          | ption:             |             |                |    | Months/Miles/KM: 0/  | 0           |             |                       | Or       | der Type:   |                 |          |      |                  |
| VIN: 2G11X                          | 5SA1G9193867       |             |                |    | MIS: 61              |             |             |                       | Pr       | evious Veh  | icle:           |          |      |                  |
| VIN Model:                          | MPALA              |             |                | 1  | ease Start Date:     |             |             |                       | w        | ho Will Lic | ense:           |          |      |                  |
| Exterior: SIL                       | VER                |             |                |    | .ease End Date:      |             |             |                       |          |             |                 |          |      |                  |
| Interior:                           |                    |             |                | F  | Remaining Book Va    | lue: \$0.00 |             |                       |          |             |                 |          |      |                  |
| Decal Numb                          | ser:               |             |                | 6  | Estimated Resale: \$ | 11,150.00 🗿 |             |                       |          |             |                 |          |      |                  |
| Aux Data                            | 3                  |             |                |    |                      |             |             |                       |          |             |                 |          |      |                  |
| FD NUMBER                           | R:                 |             |                |    |                      | EC          | D/Tag #:    |                       |          |             |                 |          |      |                  |
| Utilization E                       | xemption Form Rec: |             |                |    |                      | A           | FC ADDR     | ESS 1 & 2: 2101 WAS   | HINGTON  | ST E, BUIL  | DING 17         |          |      |                  |
| City State a                        | nd Zip: CHARLESTON | I, WV 25305 |                |    |                      | A           | FC Phone    | Number: (304) 957-83  | 230      |             |                 |          |      |                  |
| Dealership:                         | BOB ROBINSON       |             |                |    |                      | Ve          | ehicle Pur  | pose: POOL            |          |             |                 |          |      |                  |
| Fuel Level: E                       | 31.1               |             |                |    |                      | Co          | atalog Co   | de: 2                 |          |             |                 |          |      |                  |
| AO/AL/F/CA                          | SH: F              |             |                |    |                      | A           | FC NAME     | LEIGH JACKSON         |          |             |                 |          |      |                  |
| Custodian:                          |                    |             |                |    |                      | A           | FC/Fleet E  | -Mail Address: LEIGH. | A.JACKSC | N@WV.G      | DV .            |          |      |                  |

There are 6 tabs that are useful to maintaining a vehicle:

- **1. General Info**
- 2. Expenses
- 3. Odometer
- 4. Maintenance
- 5. Fuel Trans
- 6. NEW Asset and Contacts Management tab

| Asset and Contacts | Billing     | Component Info | Documents | Expenses     | Fuel Card Histo | ory Fuel   | Millennium Fuel | Trans General Info |
|--------------------|-------------|----------------|-----------|--------------|-----------------|------------|-----------------|--------------------|
| History Hour Meter | Maintenance | Memos          | Odometer  | Order Detail | Registration    | Telematics | Telematics DTC  | Vehicle Downtime   |

#### **General Vehicle Information**

#### 2016 CHEVROLET IMPALA

CLIENT : 5R82 VEHICLE NO : 193867 LIC PLATE : SA001497

#### **Expenses** Tab

 Shows a vehicle's fixed and operating expenses, as well as how much that vehicle is costing an agency on a cents per month, cents per mile basis

| Client :<br>Vehicle No :                                                                                                    | 5R82<br>193867                           | DIVISION:<br>Projected Odomete        | AD<br>er: as of       | <b>Vehi</b><br>20'<br>B                                               | ICLE EXPEN<br>16 CHEVROLET IN<br>III Code:<br>ic Plate : SA001497                         | IPALA<br>AD94 |                | Lease Type:<br>Lease Term:                                        | NON-ARI                                                |          |
|----------------------------------------------------------------------------------------------------|------------------------------------------|---------------------------------------|-----------------------|-----------------------------------------------------------------------|-------------------------------------------------------------------------------------------|---------------|----------------|-------------------------------------------------------------------|--------------------------------------------------------|----------|
| Months in Servic                                                                                                    | e:61                                     | Lease Miles/KM:                       |                       | 0                                                                     | out Of Svc Date:                                                                          |               |                | Odometer:                                                         | 76,956 as of 07/29/2021                                |          |
| Net Sale Price:                                                                                                    | \$0.00 as of                             | Cap Cost:                             | \$22,743.00           | R                                                                     | emaining Book Va                                                                          | lue: \$0.00   |                | Basic Rent:                                                       | \$0.00                                                 |          |
|                                                                                                    | Agency:<br>Commuter Miles:<br>Fuel Card: |                                       | Employee ID:<br>DEPT: | E0<br>02                                                              | 038816<br>216                                                                             | PO#:<br>UNIT: | FLT16*<br>0216 | ⊧64                                                               | FA#:<br>ARI Services:                                  | A0373265 |
| FD NUMBER:<br>Utilization Exemp<br>City State and Zi<br>Dealership:<br>Fuel Level:<br>AO/AL/F/CASH:<br>Custodian:<br>Last commuter | ption Form Rec:<br>ip:<br>update:        | CHARLESTON<br>BOB ROBINSC<br>BL1<br>F | , WV 25305<br>N       | ED/Tag<br>AFC AD<br>AFC Ph<br>Vehicle<br>Catalog<br>AFC NA<br>AFC/Fle | #:<br>DDRESS 1 & 2:<br>ione Number:<br>e Purpose:<br>g Code:<br>ME:<br>set E-Mail Address | 81            |                | 2101 WASH<br>(304) 957-8<br>POOL<br>2<br>LEIGH JACK<br>LEIGH.A.JA | INGTON ST E, BUILDING 17<br>230<br>SON<br>CKSON@WV.GOV |          |

#### **Operating Expenses**

| Category                 | Life of<br>Vehicle | Cost per<br>Month | Cents per<br>Mile/KM | Cost per<br>Hours |
|--------------------------|--------------------|-------------------|----------------------|-------------------|
| [+] Accident Repairs     | \$286.84           | \$4.70            | \$0.00               | \$0.183           |
| [+] Fuel                 | \$6,528.70         | \$107.03          | \$0.08               | \$4.156           |
| [+] Maintenance Repairs  | \$358.05           | \$5.87            | \$0.00               | \$0.228           |
| [+] Oil And Lube         | \$813.62           | \$13.34           | \$0.01               | \$0.518           |
| [+] Tires                | \$973.25           | \$15.95           | \$0.01               | \$0.620           |
| [+] Wash And Polish      | \$294.07           | \$4.82            | \$0.00               | \$0.187           |
| Total Operating Expenses | \$9,254.53         | \$151.71          | \$0.12               | \$5.891           |

#### Fixed Expenses

| Category             | Life of<br>Vehicle | Cost per<br>Month | Cents per<br>Mile/KM | Cost per<br>Hours |
|----------------------|--------------------|-------------------|----------------------|-------------------|
| [+] Fixed Costs      | \$179.38           | \$2.94            | \$0.00               | \$0.114           |
| [+] Management Fees  | \$628.00           | \$10.30           | \$0.01               | \$0.400           |
| [+] Misc             | \$984.56           | \$16.14           | \$0.01               | \$0.627           |
| [+] Taxes            | \$1.05             | \$0.02            | \$0.00               | \$0.001           |
| Total Fixed Expenses | \$1,792.99         | \$29.39           | \$0.02               | \$1.141           |
| Grand Total Expense  | \$11,047.52        | \$181.11          | \$0.14               | \$7.032           |

\* This information is based on data collected through use of ARI programs. Only vehicles on programs from in-service date to sale date will show true life cycle costs. ARI recommends analyzing vehicles that have been sold for more than 60 days.

#### **Odometer Tab**

#### Shows odometer information for a vehicle

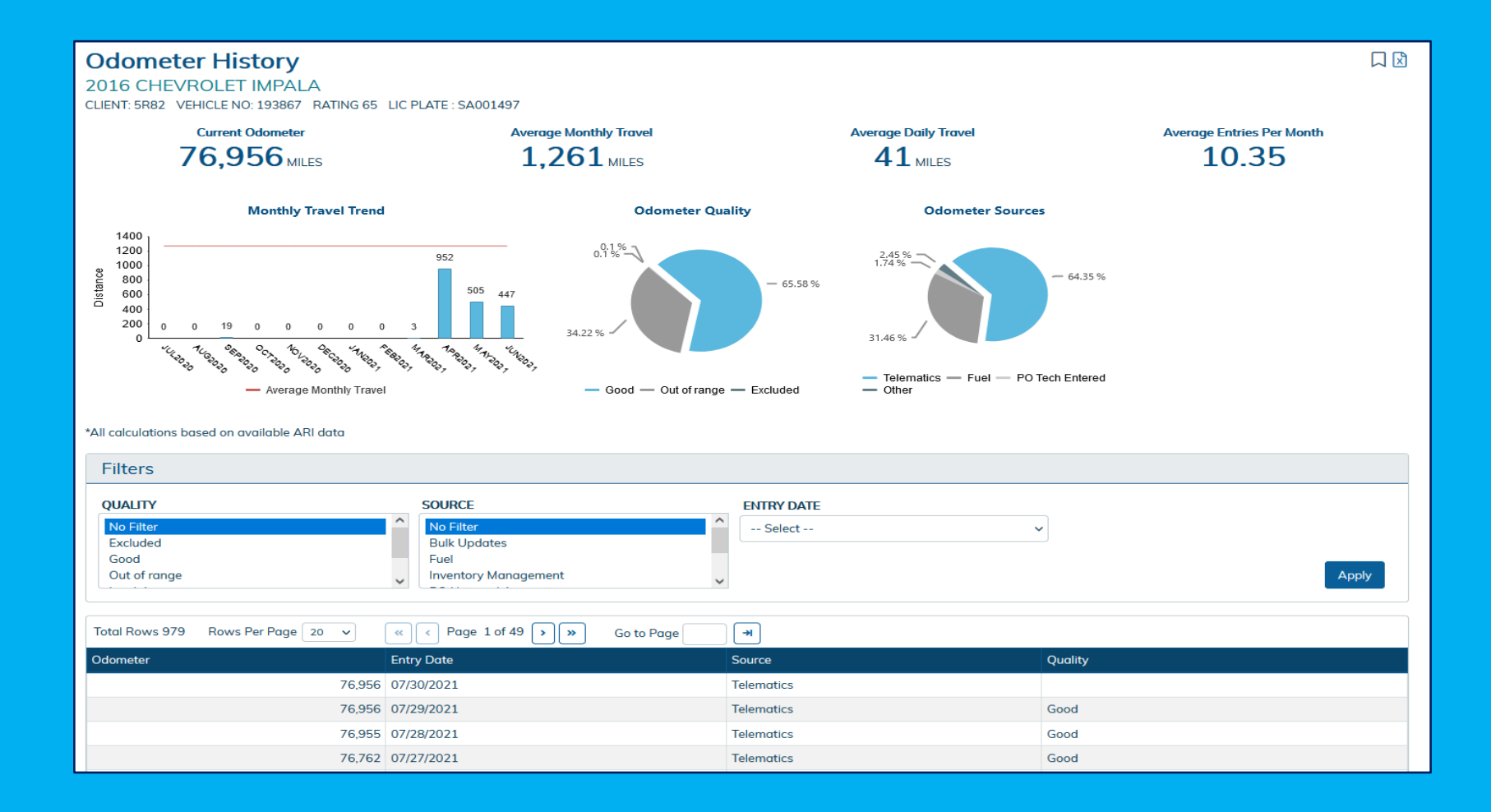

#### Maintenance Tab

 Shows the service history of a vehicle, the maintenance levels of approvals for a vehicle, and the PM schedule set up for that vehicle

| Ser    | vice F       | listory          | /                 |                               |                                         |                      |                                  |                 |                             |                |               |                               |              |                  |                             |        |
|--------|--------------|------------------|-------------------|-------------------------------|-----------------------------------------|----------------------|----------------------------------|-----------------|-----------------------------|----------------|---------------|-------------------------------|--------------|------------------|-----------------------------|--------|
|        |              |                  |                   |                               |                                         |                      |                                  |                 |                             |                |               |                               | Filt         | ters:            |                             | Apply  |
| [ PM D | etoils       |                  |                   |                               |                                         |                      |                                  |                 |                             |                |               |                               | No Fil       | ter              |                             | ^      |
|        | etuns        |                  |                   |                               |                                         |                      |                                  |                 |                             |                |               |                               | Accid        | ents             |                             |        |
| Maint  | enance Analy | tics             |                   |                               |                                         |                      |                                  |                 |                             |                |               |                               | ALA          | Heating          |                             | ~      |
| 20     | 16 CHE       | VROLET           | IMPAL             | A.                            |                                         |                      |                                  |                 |                             |                |               |                               |              |                  | Maintenance POs that inc    | clude  |
|        |              | Client: 5F       | R82               |                               | DIVISION:                               | AD                   |                                  | Bill            | Code:                       | AD94           |               |                               | Fuel Card:   | Y                | Lic Plate : SA001497        |        |
|        | Veł          | hicle No: 19     | 93867             | O                             | perating Expenses:                      | \$9,247.92           |                                  | Fixed Exp       | enses:                      | \$1,778.49     |               |                               |              |                  |                             |        |
|        |              | Agency: FM       | MD                |                               | Employee ID:                            | E038816              |                                  |                 | PO#:                        | FLT16*64       |               |                               | FA#:         | A0373265         | 5                           |        |
|        | Commut       | ter Miles:       |                   |                               | DEPT:                                   | 0216                 |                                  |                 | UNIT:                       | 0216           |               | А                             | RI Services: | Y                |                             |        |
|        | Coupor       | n Issued: 05     | 5/02/2016         |                               |                                         |                      | Se                               | ervice Card I   | ssued:                      | 07/16/2020 12: | :00:00 AN     | ٨                             |              |                  |                             |        |
|        | Coupon E     | Book No: 20      | 308               |                               | Coupon Schedule:                        | 56077                | Prior                            | Coupon Bor      | ok No.:                     |                |               | Prior Coupo                   | n Schedule:  | 960              |                             |        |
|        | Coupor       | n Name: Gl       | M LD GAS          | SEVERE 15-2                   | 20                                      |                      |                                  |                 |                             |                |               |                               |              |                  |                             |        |
|        |              |                  |                   |                               |                                         |                      |                                  |                 |                             |                |               |                               |              |                  |                             |        |
|        |              |                  |                   |                               |                                         |                      |                                  |                 |                             |                |               |                               |              |                  | Show Voided POs Show D      | etails |
|        | <u>PO #</u>  | <u>Date</u>      |                   | <u>Repair</u>                 | Estimated Repair S<br>Date              | <u>tart Ac</u><br>Da | <u>ctual Repair Start</u><br>ate | <u>Odometer</u> | <u>Hour</u><br><u>Meter</u> | Amount         | <u>Status</u> | <u>Process</u><br><u>Date</u> | Invoice #    | Venc             | dor                         |        |
| ►      | 89155302     | 05/12/202        | 1 1:00 PM         | 89074496                      |                                         | 05                   | 5/12/2021                        | 75582           | 0                           | \$99.98        | Paid          | 05/21/2021                    | 227341CA     | 7302 <u>VIOC</u> | C: VALVOLINE INSTANT OIL CH | HANGE  |
|        | 05/12/202    | 1 01:04 PM:      | DELETE<br>WILL BE | D LINE - 170<br>DUE IN 3 M    | 01A04 - TIRE ROTA<br>IONTHS.            | TION - PRE           | VENTIVE MAINT TH                 | IIS ITEM IS N   | IOT DU                      | E FOR SERVICE  | AND HAS       | S BEEN REJECT                 | ED. IT       |                  |                             |        |
|        | 05/12/202    | 1 01:04 PM:      | DELETE            | D LINE - 410<br>ED. IT WILL E | 01005 - AIR FILTER<br>3E DUE IN 34 MONT | - PRIMARY<br>HS.     | (ENGINE - PREVENTI)              | VE MAINT        | THIS IT                     | EM IS NOT DUE  | FOR SEF       | RVICE AND HAS                 | S BEEN       |                  |                             |        |
|        | 05/12/202    | 1 01:10 PM:      | DELETE            | D LINE - 020                  | 11048 - CABIN FILT                      | ER - PREVE           | ENTIVE MAINT DENI                | ED NOT DU       | E                           |                |               |                               |              |                  |                             |        |
|        | 05/12/202    | 1 01:10 PM:      | PO APP            | ROVED FOR                     | \$99.98 BY ARI ON (                     | 05/12/2021           | L                                |                 |                             |                |               |                               |              |                  |                             |        |
| ►      | 88789338     | 04/19/2023<br>AM | 1 10:29           | 88711096                      |                                         | 04                   | 4/19/2021                        | 75246           | 0                           | \$49.98        | Paid          | 04/30/2021                    | 226269CA     | 7302 <u>VIOC</u> | C: VALVOLINE INSTANT OIL CH | HANGE  |
|        | 04/19/202    | 1 10:30 AM:      | : PO APP          | ROVED FOR                     | \$49.98 BY ARI ON (                     | 04/19/2021           | L                                |                 |                             |                |               |                               |              |                  |                             |        |

Asset and Contacts Management Tab

- This is the tab that FMD has opened to Holman users so they can input their driver's information on a per vehicle basis
- On a one to one ratio, vehicle information an AFC or other Holman user can put in are: driver's first and last name, the vehicle's overnight address, a driver's various phone numbers, and a driver's email address
- On pool vehicles, an AFC or Holman user should put in POOL for the driver's first and last name, the vehicle's overnight address, and the supervisor of that vehicle's phone numbers and email
- The email address that is in this section will receive recall alerts
- The fields listed above must be filled into the Asset and Contacts Management tab

#### Asset and Contacts Management tab

| First Name           | Last Name              |                |                |
|----------------------|------------------------|----------------|----------------|
| TIM                  | SYLVESTER              |                |                |
|                      |                        |                |                |
|                      |                        |                |                |
| PHONE AND EMAIL      |                        |                |                |
| Work Phone           | Ext                    | Home Phone     | Cell Phone     |
| (304) 957-8230       |                        | (000) 000-0000 | (304) 531-6708 |
| Fax                  | Email                  |                |                |
| (304) 558-4119       | LEIGH.A.JACKSON@WV.GOV |                |                |
|                      |                        |                |                |
|                      |                        |                |                |
| ADDRESS INFO         |                        |                |                |
| Address 1            | Address 2              | Address 3      | City *         |
| 2101 WASHINGTON ST E | BUILDING 17            | KANAWHA        | CHARLESTON     |
| State/Province *     | ZIP/Postal Code        |                |                |
|                      |                        |                |                |

- The search tab consists of many vehicle related reports
- The two most used reports are General Vehicle and Asset and Contacts
- These reports can be filtered and customized in multiple ways
- You can save the customized reports to the Saved Searches tab

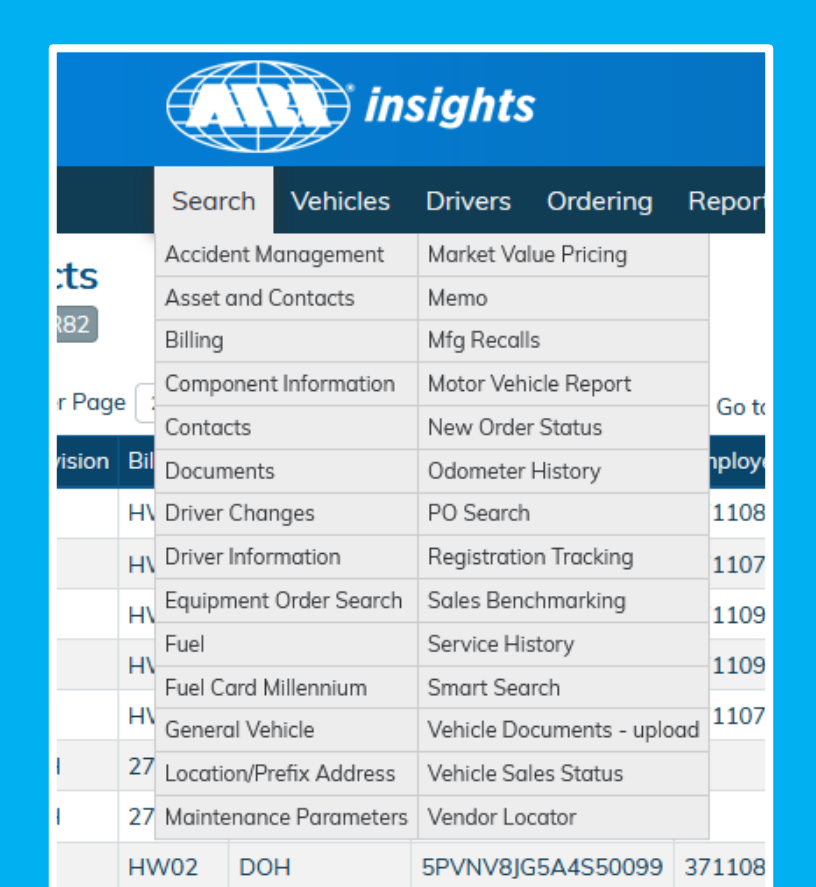

#### **Getting general vehicle data**

- 1. If you click on **Search**, and choose **General Vehicle**, it will bring up a prompt page
- 2. Here you can enter prompts into the fields already listed, or you can add new prompts from the **Add Fields** drop down box

| eneral Vehicle Search    | Advanced |          |                |            |    |
|--------------------------|----------|----------|----------------|------------|----|
| Add Fields               |          |          |                |            |    |
|                          |          |          |                | Search Res | ot |
|                          |          |          |                | Jearon     | et |
| CATEGORY                 | > ıs     |          |                |            |    |
| Vehicle                  | ls       | <b>×</b> | Enter Text     | ×          |    |
| Status 😡                 | ls       | <b>~</b> | Choose Item(s) |            |    |
|                          | From:    |          | To:            |            |    |
| Client                   | Is       |          | Choose Item(s) | ×          |    |
| Division                 | ls       |          | Choose Item(s) | × ×        |    |
| Bill Code                | ls       | <b>×</b> | Choose Item(s) | × ×        |    |
| Lease Type               | ls       |          | Choose Item(s) | × ×        |    |
| VIN (last 8) 🕑           | Is       |          | Enter Text     | ×          |    |
| DEPT                     | ls       |          | Enter Text     | ×          |    |
| VIN                      | ls       |          | Enter Text     | ×          |    |
| Registration Expirations | Select   |          |                | ×          |    |
| ED/Tag#                  | ls       | <b>~</b> | Enter Text     | ×          |    |
| Last Name                | ls       | <b>~</b> | Enter Text     | ×          |    |
| Fuel Card                | ls       | <b>~</b> | Enter Text     | ×          |    |

#### **Getting general vehicle data**

 Once you have all prompts entered, click Search and your data will come up in a listed format

| Gener<br>SEARCH C                                                 | <b>al Ve</b><br>RITERI <i>I</i> | ehicle  | <b>Listir</b><br>= Active | <b>ig</b><br>Client = 5 | iR82 Bill | Code = AD94       |             |            |           |                |           |                |        |          |            |                |      |      |              |           |            | \$Q [     | 1 🗎 🕾    | ê ^     |
|-------------------------------------------------------------------|---------------------------------|---------|---------------------------|-------------------------|-----------|-------------------|-------------|------------|-----------|----------------|-----------|----------------|--------|----------|------------|----------------|------|------|--------------|-----------|------------|-----------|----------|---------|
| Total Rows 63 Rows Per Page 20 v 🔍 Page 1 of 4 >>>> Go to Page +> |                                 |         |                           |                         |           |                   |             |            |           |                |           |                |        |          |            |                |      |      |              |           |            |           |          |         |
| С                                                                 | lient 🔺                         | Vehicle | Division                  | Bill Code               | Agency    | VIN               | Employee ID | First Name | Last Name | State/Province | Make Name | VIN Model      | Status | PO#      | FA#        | Commuter Miles | DEPT | UNIT | ARI Services | Fuel Card | Model Year | FD NUMBER | ED/Tag # | Utilizo |
| <u>Details</u> 5                                                  | R82                             | 126284  | AD                        | AD94                    | FMD       | 3FA6P0G77HR126284 |             |            |           | WV             | FORD      | FUSION         | Active | FLT16*21 | A0373886   |                | 0216 | 0216 | Y            | Y         | 2017       |           |          |         |
| Details 5                                                         | R82                             | 144183  | AD                        | AD94                    | FMD       | 3FA6P0G73HR144183 |             |            |           | WV             | FORD      | FUSION         | Active | FLT16*21 | A0375242   |                | 0216 | 0216 | Y            | Y         | 2017       |           |          |         |
| <u>Details</u> 5                                                  | R82                             | 150577  | AD                        | AD94                    | FMD       | 2GNFLEEK2F6150577 |             |            |           | WV             | CHEVROLET | EQUINOX        | Active | FLT15*01 | A0364896   |                | 0216 | 0216 | Y            | Y         | 2015       |           |          |         |
| Details 5                                                         | R82                             | 173923  | AD                        | AD94                    | FMD       | 2G1WA5E36E1173923 |             |            |           | WV             | CHEVROLET | IMPALA LIMITED | Active | FLT14006 | A000361955 |                | 0216 | 0216 | Y            | Y         | 2014       |           |          |         |
| <u>Details</u> 5                                                  | R82                             | 179809  | AD                        | AD94                    | FMD       | 1C3CCCFBXGN179809 |             | POOL       | POOL      | WV             | CHRYSLER  | 200            | Active | FS21*02  | A0379108   |                | 0216 | 0216 | Y            | Y         | 2016       |           |          |         |
| Details 5                                                         | R82                             | 193867  | AD                        | AD94                    | FMD       | 2G11X5SA1G9193867 | E038816     | TIM        | SYLVESTER | WV             | CHEVROLET | IMPALA         | Active | FLT16*64 | A0373265   |                | 0216 | 0216 | Y            | Y         | 2016       |           |          | 2       |
| <u>Details</u> 5                                                  | R82                             | 432618  | AD                        | AD94                    | FMD       | 2C4RDGBG4ER432618 |             | POOL       | POOL      | WV             | DODGE     | GRAND CARAVAN  | Active | FLT14061 | A0364844   |                | 0216 | 0216 | Y            | Y         | 2014       |           |          | ÷       |
| Details 5                                                         | R82                             | 694292  | AD                        | AD94                    | FMD       | 1J4RR4GTXBC694292 |             | POOL       | POOL      | WV             | JEEP      | GRAND CHEROKEE | Active | PCARD    | A0438267   |                | 0216 | 0216 | Y            | Y         | 2011       |           |          | felb    |
| Details 5                                                         | R82                             | 736022  | AD                        | AD94                    | FMD       | 1C4RJFBT5HC736022 |             |            |           | WV             | JEEP      | GRAND CHEROKEE | Active | FLT17*12 | A0377736   |                | 0216 | 0216 | Y            | Y         | 2017       |           |          |         |
| Details 5                                                         | R82                             | 741626  | AD                        | AD94                    | FMD       | 1C4RJFAG5FC741626 |             |            |           | WV             | JEEP      | GRAND CHEROKEE | Active | FLT14070 | A0366106   |                | 0216 | 0216 | Y            | Y         | 2015       |           |          |         |
| Details 5                                                         | R82                             | 788609  | AD                        | AD94                    | FMD       | 2D4RN4DG8BR788609 |             | POOL       | POOL      | WV             | DODGE     | GRAND CARAVAN  | Active | FLT11523 | A000337146 |                | 0216 | 0216 | Y            | Y         | 2011       |           |          |         |
| Details 5                                                         | R82                             | 880575  | AD                        | AD94                    | FMD       | 1C4NJRBB2ED880575 |             |            |           | WV             | JEEP      | PATRIOT        | Active | FLT14025 | A0364834   |                | 0216 | 0216 | Y            | Y         | 2014       |           |          |         |

#### **Customizing a Search**

- 1. In the top right under the **Options** gear, select **Customize**
- 2. From here, you can select different fields to add to the report
- 3. Once you have all the fields you want added checked, click **Apply**, and the new fields will be added at the end of the report

| General Vehicle Listin<br>SEARCH CRITERIA: Status = Active | n <b>g</b><br>Client = | 5R82 Bi  | ll Code = A | D94      |             |        |                   |             |            |             |                |           |                |        |          |            |                |      |        | ô Q [<br>Cust | ो 📄 🕾<br>iomize | ٢      |
|------------------------------------------------------------|------------------------|----------|-------------|----------|-------------|--------|-------------------|-------------|------------|-------------|----------------|-----------|----------------|--------|----------|------------|----------------|------|--------|---------------|-----------------|--------|
| Fields List                                                | Total Ro               | ws 63    | Rows Per    | Page :   | 20 🗸        | « ( «  | Page 1 of 4 > >>  | Go to Pag   | e C        | <b>→</b>    |                |           |                |        |          |            |                |      |        | Save          | Search          |        |
| 🖷 🗖 📴 General                                              |                        | Client 🔺 | Vehicle     | Division | n Bill Code | Agency | VIN               | Employee ID | First Name | e Last Name | State/Province | Make Name | VIN Model      | Status | PO#      | FA#        | Commuter Miles | DEPT | UNIT A | र। Set /      | As Default      | di e i |
| Description                                                | <u>Details</u>         | 5R82     | 126284      | AD       | AD94        | FMD    | 3FA6P0G77HR126284 |             |            |             | WV             | FORD      | FUSION         | Active | FLT16*21 | A0373886   |                | 0216 | 0216 Y | Bulk          | Bookmark        | 1      |
| Specifications                                             | <b>Details</b>         | 5R82     | 144183      | AD       | AD94        | FMD    | 3FA6P0G73HR144183 |             |            |             | WV             | FORD      | FUSION         | Active | FLT16*21 | A0375242   |                | 0216 | 0216 Y | Duik          | Y Opdate        | 2017   |
|                                                            | <u>Details</u>         | 5R82     | 150577      | AD       | AD94        | FMD    | 2GNFLEEK2F6150577 |             |            |             | wv             | CHEVROLET | EQUINOX        | Active | FLT15*01 | A0364896   |                | 0216 | 0216 Y |               | Y               | 2015   |
| 🗐 🗌 🔚 Sale Info                                            | Details                | 5R82     | 173923      | AD       | AD94        | FMD    | 2G1WA5E36E1173923 |             |            |             | WV             | CHEVROLET | IMPALA LIMITED | Active | FLT14006 | A000361955 |                | 0216 | 0216 Y |               | Y               | 2014   |
| 🗐 🗆 🕞 Driver                                               | Details                | 5R82     | 179809      | AD       | AD94        | FMD    | 1C3CCCFBXGN179809 |             | POOL       | POOL        | WV             | CHRYSLER  | 200            | Active | FS21*02  | A0379108   |                | 0216 | 0216 Y |               | Y               | 2016   |
| 🗐 🗆 Client Data                                            | Details                | 5R82     | 193867      | AD       | AD94        | FMD    | 2G11X5SA1G9193867 | E038816     | TIM        | SYLVESTER   | WV             | CHEVROLET | IMPALA         | Active | FLT16*64 | A0373265   |                | 0216 | 0216 Y |               | Y               | 2      |
| 🚔 🗖 🔚 Aux Data                                             | Details                | 5R82     | 432618      | AD       | AD94        | FMD    | 2C4RDGBG4ER432618 |             | POOL       | POOL        | wv             | DODGE     | GRAND CARAVAN  | Active | FLT14061 | A0364844   |                | 0216 | 0216 Y |               | Y               | 2      |
| 🖶 🗋 🔁 Programs                                             | <b>Details</b>         | 5R82     | 694292      | AD       | AD94        | FMD    | 1J4RR4GTXBC694292 |             | POOL       | POOL        | WV             | JEEP      | GRAND CHEROKEE | Active | PCARD    | A0438267   |                | 0216 | 0216 Y |               | Y               | 2      |
| 📲 🔲 🚞 Maintenance                                          | Details                | 5R82     | 736022      | AD       | AD94        | FMD    | 1C4RJFBT5HC736022 |             |            |             | wv             | JEEP      | GRAND CHEROKEE | Active | FLT17*12 | A0377736   |                | 0216 | 0216 Y |               | Y               | 20     |
| Fuel                                                       | <u>Details</u>         | 5R82     | 741626      | AD       | AD94        | FMD    | 1C4RJFAG5FC741626 |             |            |             | WV             | JEEP      | GRAND CHEROKEE | Active | FLT14070 | A0366106   |                | 0216 | 0216 Y |               | Y               | 2015   |
| Telematics                                                 | Details                | 5R82     | 788609      | AD       | AD94        | FMD    | 2D4RN4DG8BR788609 |             | POOL       | POOL        | wv             | DODGE     | GRAND CARAVAN  | Active | FLT11523 | A000337146 |                | 0216 | 0216 Y |               | Y               | 2011   |
|                                                            | Details                | 5R82     | 880575      | AD       | AD94        | FMD    | 1C4NJRBB2ED880575 |             |            |             | wv             | JEEP      | PATRIOT        | Active | FLT14025 | A0364834   |                | 0216 | 0216 Y |               | Y               | 2014   |
| 💷 🗔 Total Expenses                                         | Details                | 5R82     | AD9401      | AD       | AD94        | FMD    | EQUIPRENTAL       | SPARE       |            |             | wv             | RENTAL    | RENTAL         | Active |          |            |                | 0216 | 0216 N |               | Y               | 1950   |
| 🖣 🗆 🔄 Operating Expenses                                   | Details                | 5R82     | AD9402      | AD       | AD94        | FMD    | EQUIPRENTAL       | SPARE       |            |             | WV             | RENTAL    | RENTAL         | Active |          |            |                | 0216 | 0216 N |               | Y               | 1950   |
| 🐨 🗖 🚘 Fixed Expenses                                       | Details                | 5R82     | AD9405      | AD       | AD94        | FMD    | EQUIPRENTAL       | SPARE       |            |             | wv             | RENTAL    | RENTAL         | Active |          |            |                | 0216 | 0216 N |               | Y               | 1950   |
| 💷 🗖 🔚 Cost Per Month Operating                             | Details                | 5R82     | AD9409      | AD       | AD94        | FMD    | EQUIPRENTAL       | RENTAL      |            |             | WV             | RENTAL    | RENTAL         | Active |          |            |                | 0216 | 0216 N |               | Y               | 1950   |
| 🗐 🗆 🗀 Cost Per Month Fixed                                 | Details                | 5R82     | AD9410      | AD       | AD94        | FMD    | EQUIPRENTAL       | RENTAL      |            |             | wv             | RENTAL    | RENTAL         | Active |          |            |                | 0216 | 0216 N |               | Y               | 1950   |
| 💷 🔲 🔄 Cents Per Mile/KM Operating                          | Details                | 5R82     | AD9411      | AD       | AD94        | FMD    | EQUIPRENTAL       | RENTAL      |            |             | WV             | RENTAL    | RENTAL         | Active |          |            |                | 0216 | 0216 N |               | Y               | 1950   |
| 🗎 🗋 🔄 Cents Per Mile/KM Fixed                              | Details                | 5R82     | AD9412      | AD       | AD94        | FMD    | EQUIPRENTAL       | RENTAL      |            |             | WV             | RENTAL    | RENTAL         | Active |          |            |                | 0216 | 0216 N |               | Y               | 1950   |
| VIN-Power Into                                             | Details                | 5R82     | AD9413      | AD       | AD94        | FMD    | EQUIPRENTAL       | RENTAL      |            |             | WV             | RENTAL    | RENTAL         | Active |          |            |                | 0216 | 0216 N |               | Y               | 1950   |
| E Licensing                                                |                        |          |             |          |             |        |                   |             |            |             |                |           |                |        |          |            |                |      |        |               | - C             |        |

#### **Saving a Search**

- 1. In the top right under the **Options** gear, select **Save Search**
- 2. At the top left of the screen, a **Save Search Name** box will appear where you can type in a name for this search
- 3. The saved search will save under the **Saved Searches** tab

|            | insights |            |          |            |          |                      |             |            |           |                | Welcome, TIMOTHY SYLVESTER 徽 ④ ⑦ 云 崗 昏 ြ<br>DASHBOARDS V QUICK SEARCH V FEEDBACK Ø FAVORITES V SAVED SEARCHES V |                |           |         |            |                |      |                   |          |                 |                                                                                                    |         |
|------------|----------|------------|----------|------------|----------|----------------------|-------------|------------|-----------|----------------|----------------------------------------------------------------------------------------------------|----------------|-----------|---------|------------|----------------|------|-------------------|----------|-----------------|----------------------------------------------------------------------------------------------------|---------|
|            |          |            |          |            | Sea      | irch Vehicles Driver | Ordering    | Reporting  | Communic  | ation Telema   | itics                                                                                                    |                |           |         |            |                |      |                   | ર        |                 |                                                                                                    |         |
|            |          |            |          |            |          |                      |             |            |           |                |                                                                                                    |                |           |         |            |                |      |                   |          |                 |                                                                                                    |         |
| Gener      | al Ve    | ehicle     | Listir   | ng         |          |                      |             |            |           |                |                                                                                                    |                |           |         |            |                |      |                   |          |                 | \$<br>\$<br>\$<br>\$<br>\$<br>\$<br>\$<br>\$<br>\$<br>\$<br>\$<br>\$<br>\$<br>\$<br>\$<br>\$<br>\$<br>\$<br>\$ | \$ 🖻 🔒  |
| SEARCH C   | RITERIA  | : Status = | - Active | Client = 5 | R82 Bill | Code = AD94          |             |            |           |                |                                                                                                    |                |           |         |            |                |      |                   |          |                 | Customize                                                                                                    |         |
|            |          |            |          |            |          |                      |             |            | C         |                |                                                                                                    |                |           |         |            |                |      |                   |          |                 | Modify Search                                                                                                  | h       |
| Save Sear  | ch Nam   | ie:        |          |            |          |                      |             |            | Save Se   | arch           |                                                                                                    |                |           |         |            |                |      |                   |          |                 | Set As Defau                                                                                                   | lt      |
| Total Rows | 63       | Rows Per   | Page 20  | ) <b>~</b> | « ( <    | Page 1 of 4 > >>     | Go to Pag   | e 🗖 구      | 4         |                |                                                                                                    |                |           |         |            |                |      |                   |          |                 | Bulk Bookma                                                                                                    | ırk     |
| c          | Client 🔺 | Vehicle    | Division | Bill Code  | Agency   |                      | Employee ID | First Name | Last Name | State/Province | Make Name                                                                                                    | VIN Model      | Status P( | O#      | FA#        | Commuter Miles | DEPT | UNIT ARI Services | Fuel Car | d Model Year Fl | Bulk Update                                                                                                    | # Ounzo |
| Details 5  | R82      | 126284     | AD       | AD94       | FMD      | 3FA6P0G77HR126284    |             |            |           | WV             | FORD                                                                                                    | FUSION         | Active FL | LT16*21 | A0373886   |                | 0216 | 0216 Y            | Y        | 2017            |                                                                                                    |         |
| Details 5  | R82      | 144183     | AD       | AD94       | FMD      | 3FA6P0G73HR144183    |             |            |           | WV             | FORD                                                                                                    | FUSION         | Active FL | LT16*21 | A0375242   |                | 0216 | 0216 Y            | Y        | 2017            |                                                                                                    |         |
| Details 5  | R82      | 150577     | AD       | AD94       | FMD      | 2GNFLEEK2F6150577    |             |            |           | WV             | CHEVROLET                                                                                                    | EQUINOX        | Active FL | LT15*01 | A0364896   |                | 0216 | 0216 Y            | Y        | 2015            |                                                                                                    |         |
| Details 5  | R82      | 173923     | AD       | AD94       | FMD      | 2G1WA5E36E1173923    |             |            |           | WV             | CHEVROLET                                                                                                    | IMPALA LIMITED | Active FL | LT14006 | A000361955 |                | 0216 | 0216 Y            | Y        | 2014            |                                                                                                    | 2       |
| Details 5  | R82      | 179809     | AD       | AD94       | FMD      | 1C3CCCFBXGN179809    |             | POOL       | POOL      | WV             | CHRYSLER                                                                                                    | 200            | Active FS | S21*02  | A0379108   |                | 0216 | 0216 Y            | Y        | 2016            |                                                                                                    |         |
| Details 5  | R82      | 193867     | AD       | AD94       | FMD      | 2G11X5SA1G9193867    | E038816     | TIM        | SYLVESTER | WV             | CHEVROLET                                                                                                    | IMPALA         | Active FL | LT16*64 | A0373265   |                | 0216 | 0216 Y            | Υ        | 2016            |                                                                                                    | felp    |
| Details 5  | R82      | 432618     | AD       | AD94       | FMD      | 2C4RDGBG4ER432618    |             | POOL       | POOL      | WV             | DODGE                                                                                                    | GRAND CARAVAN  | Active FL | LT14061 | A0364844   |                | 0216 | 0216 Y            | Υ        | 2014            |                                                                                                    |         |
| Dotaile F  | 000      | 604202     |          | 4004       | EMD      | 11400467706604202    |             | POOL       | POOL      | 14/1/          | ICCD                                                                                                    | CRAND CUEPOKEE | Active D( | CARD    | 10120267   |                | 0216 | 0216 V            | V        | 2011            |                                                                                                    |         |

#### Exporting a search as an excel file

1. In the top right, you will find a tiny paper with an "X" in it. Click that to export a search report to excel.

| Genero<br>SEARCH CR | RCH CRITERIA:       Status = Active       Client = 5R82       Bill Code = AD94 |          |          |             |          |                   |             |            |           |                |           |                |        |          |            |                |      |      | ¢ ପ୍         | x) 🗐 🕾    | ^          |           |          |         |
|---------------------|--------------------------------------------------------------------------------|----------|----------|-------------|----------|-------------------|-------------|------------|-----------|----------------|-----------|----------------|--------|----------|------------|----------------|------|------|--------------|-----------|------------|-----------|----------|---------|
| Save Searc          | h Name                                                                         | e:       |          |             |          |                   |             |            | Save Se   | arch           |           |                |        |          |            |                |      |      |              |           |            |           |          |         |
| Total Rows          | 63 F                                                                           | Rows Per | Page 2   | 20 🗸        | « (      | Page 1 of 4 > >   | Go to Page  | e - 4      | н         |                |           |                |        |          |            |                |      |      |              |           |            |           |          |         |
| Cli                 | ient 🔺 🖞                                                                       | Vehicle  | Divisior | n Bill Code | e Agency | VIN               | Employee ID | First Name | Last Name | State/Province | Make Name | VIN Model      | Status | PO#      | FA#        | Commuter Miles | DEPT | UNIT | ARI Services | Fuel Card | Model Year | FD NUMBER | ED/Tag # | Utilizo |
| Details 5R          | 82                                                                             | 126284   | AD       | AD94        | FMD      | 3FA6P0G77HR126284 |             |            |           | WV             | FORD      | FUSION         | Active | FLT16*21 | A0373886   |                | 0216 | 0216 | Y            | Y         | 2017       |           |          |         |
| Details 5R          | 82                                                                             | 144183   | AD       | AD94        | FMD      | 3FA6P0G73HR144183 |             |            |           | WV             | FORD      | FUSION         | Active | FLT16*21 | A0375242   |                | 0216 | 0216 | Y            | Y         | 2017       |           |          |         |
| Details 5R          | 82                                                                             | 150577   | AD       | AD94        | FMD      | 2GNFLEEK2F6150577 |             |            |           | WV             | CHEVROLET | EQUINOX        | Active | FLT15*01 | A0364896   |                | 0216 | 0216 | Y            | Y         | 2015       |           |          |         |
| Details 5R          | 82                                                                             | 173923   | AD       | AD94        | FMD      | 2G1WA5E36E1173923 |             |            |           | WV             | CHEVROLET | IMPALA LIMITED | Active | FLT14006 | A000361955 |                | 0216 | 0216 | Y            | Y         | 2014       |           |          | 2       |
| Details 5R          | 82                                                                             | 179809   | AD       | AD94        | FMD      | 1C3CCCFBXGN179809 |             | POOL       | POOL      | WV             | CHRYSLER  | 200            | Active | FS21*02  | A0379108   |                | 0216 | 0216 | Y            | Y         | 2016       |           |          | · -     |
| Details 5R          | 82                                                                             | 193867   | AD       | AD94        | FMD      | 2G11X5SA1G9193867 | E038816     | TIM        | SYLVESTER | WV             | CHEVROLET | IMPALA         | Active | FLT16*64 | A0373265   |                | 0216 | 0216 | Y            | Y         | 2016       |           |          | felb    |
| Details 5R          | 82                                                                             | 432618   | AD       | AD94        | FMD      | 2C4RDGBG4ER432618 |             | POOL       | POOL      | WV             | DODGE     | GRAND CARAVAN  | Active | FLT14061 | A0364844   |                | 0216 | 0216 | Y            | Y         | 2014       |           |          |         |
| Details 5R          | 82                                                                             | 694292   | AD       | AD94        | FMD      | 1J4RR4GTXBC694292 |             | POOL       | POOL      | WV             | JEEP      | GRAND CHEROKEE | Active | PCARD    | A0438267   |                | 0216 | 0216 | Y            | Y         | 2011       |           |          |         |
| Details 5R          | 82                                                                             | 736022   | AD       | AD94        | FMD      | 1C4RJFBT5HC736022 |             |            |           | WV             | JEEP      | GRAND CHEROKEE | Active | FLT17*12 | A0377736   |                | 0216 | 0216 | Y            | Y         | 2017       |           |          |         |

The Reporting Hub is located under the Reporting tab. This is where the State of West Virginia's detailed reports are located

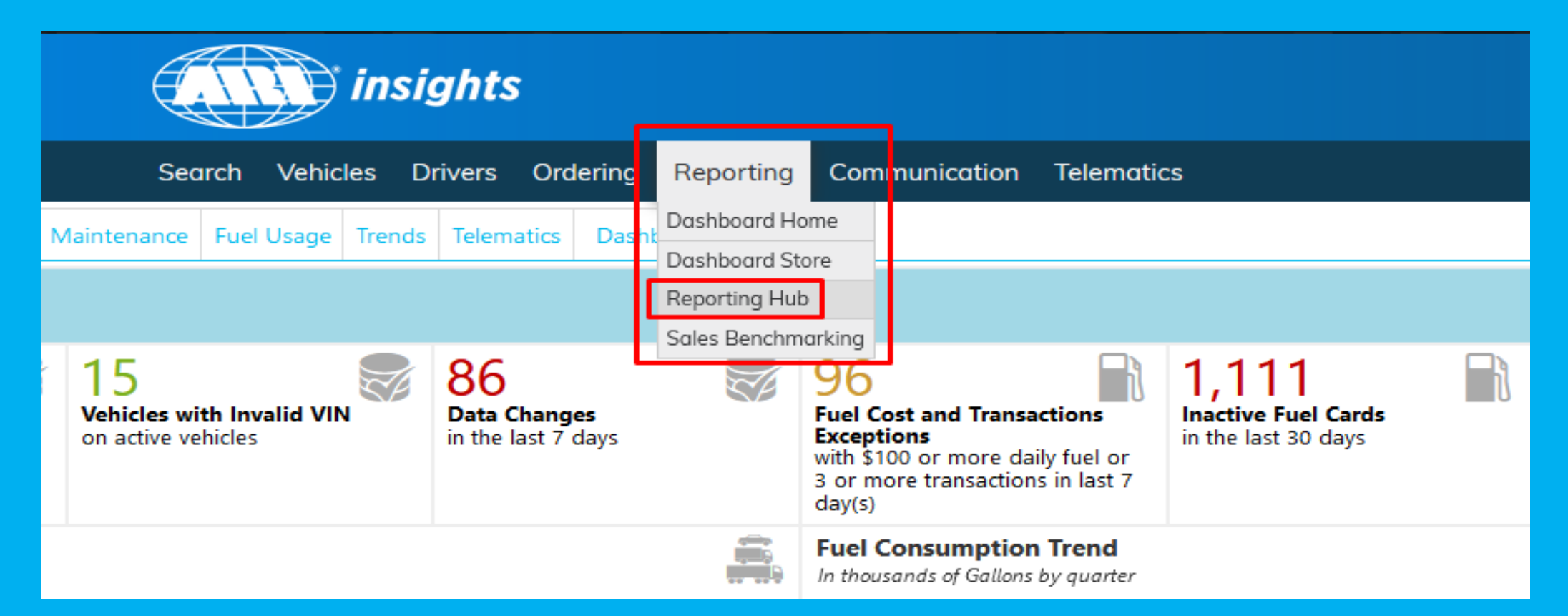

- The most important reports that you should use are the Fixed And Operating Expenses and the LOV (Life of Vehicle) Operating Costs reports
- These reports were custom built for the state of West Virginia
- The Fixed And Operating Expense Report and the LOV Operating Costs report are both now located under the Templates > My Organization section If you do not have either of these reports, please let us know and we will have them added for you

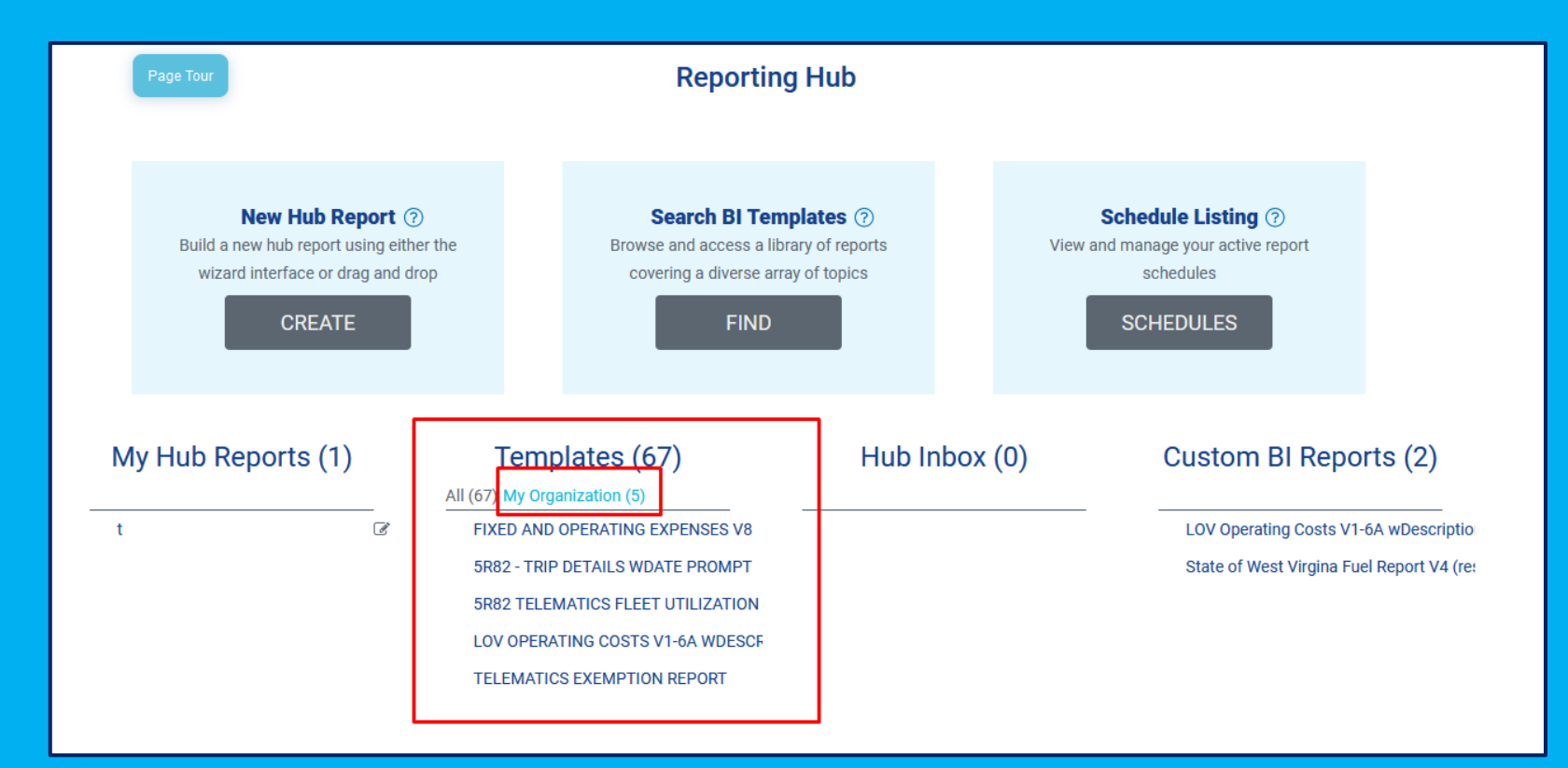

#### **Fixed and Operating Report**

- 1. To refresh the data, you need to click the **Circle arrows** button at the top of the screen
- 2. This will bring up the prompt box
- 3. Start and end dates are mandatory prompts
- 4. Date prompts need to be entered as a four digit year followed by a two digit month (EX: 201904)
- 5. Optional prompts are **Division** and **Prefix** (Division is cabinet and Prefix is Bill Code)
- 6. Multiple Divisions and Prefixes can be entered into this report

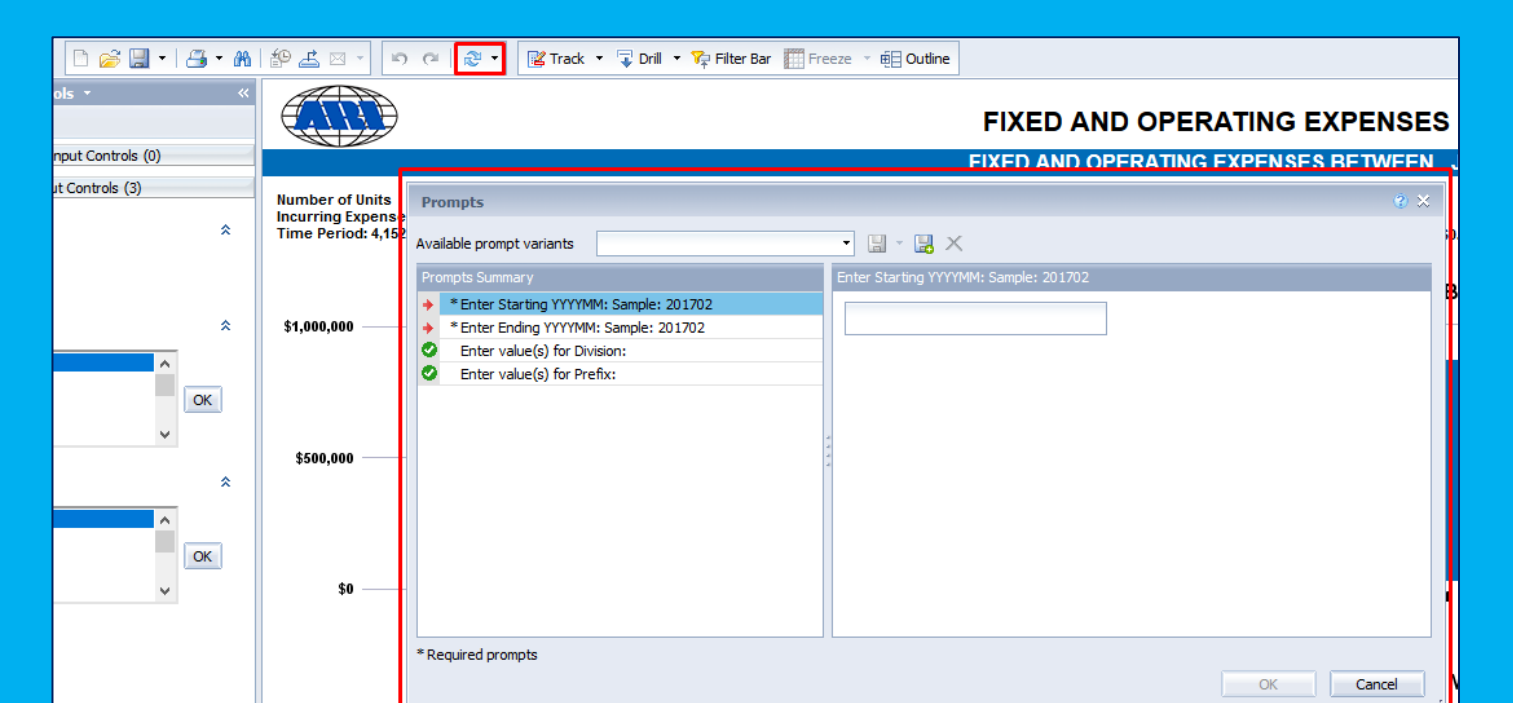

#### **Fixed and Operating Report Tabs**

- 1. Summary Shows a summary of expenses in a graph format
- **Expense Summary** Shows a summarized breakout of expenses by expense type and 2.
- Fleet Breakouts Shows expenses by an expense group and group detail 3.
- Vehicle Detail Shows expenses per vehicle 4.
- Vehicle Detail2 Shows more detailed expenses per vehicle 5.
- **Op Exp by Qtr, Op Exp by Month, Cost PVPM, Fuel Exp by Month and CPM per** 6. **month**-All are bar graphs
- **Operating exp** Shows operating expense totals 7.
- **Definition** Gives an explanation of the report 8.

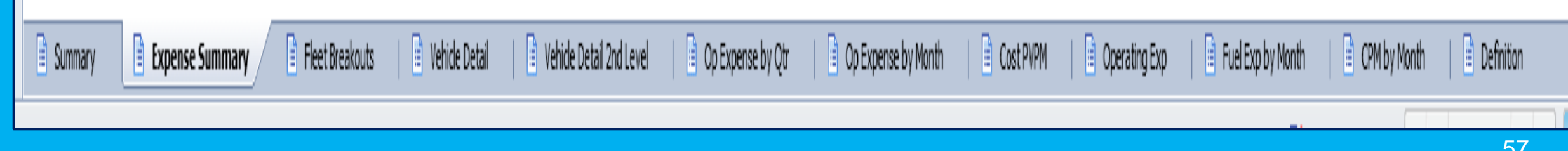

#### Saving Fixed and Operating report as an Excel file

- 1. Click on the **Export** button on the top left side of the screen
- 2. An export box will appear
- 3. Under **File Type**, select Excel (.xlsx)
- 4. This report can also be exported as a PDF
- 5. Click **Ok** and another prompt box should open asking if you want to open or save the file

| 🗅 🧭 🛄 •   📇 • M                       | # <mark>_</mark> _ ∝ , ⊳                                   | 🝽 🛛 🗞 🔹 🔀 Track 🔹 😱 Drill 🔹 🌠 Filter Bar 🏢 Freeze 🐇 🏥 Outline          | Opening Fixed_And_Operating_Expenses_V8.xlsx ×                                                                         |
|---------------------------------------|------------------------------------------------------------|------------------------------------------------------------------------|----------------------------------------------------------------------------------------------------|
| rols - «                              |                                                            | Export ③ X                                                             | I You have chosen to open:                                                                                             |
| Input Controls (0)<br>ut Controls (3) | Number of Units<br>Incurring Expense<br>Time Period: 4,152 | Select  Reports  Data                                                  | Fixed_And_Operating_Expenses_V8.xlsx<br>which is: Microsoft Excel Worksheet (811 KB)<br>from: https://bi4.arifleet.com |
| *                                     | \$1,000,000                                                | ✓ Select All     ▲       ✓ Summary     ✓       ✓ Expense Summary     ✓ | What should Firefox do with this file? <ul> <li> <u>Open with</u>             Excel (default)             </li> </ul>  |
| ~<br>~                                | \$500,000                                                  | File Type: PDF                                                         | <ul> <li>Save File</li> <li>Do this <u>a</u>utomatically for files like this from now on.</li> </ul>                   |
| СК<br>СК                              | \$0                                                        | CV Excel (.xlsx)     All Excel (.xls)     CSV Archive     Text         | OK Cancel                                                                                                    |
|                                       |                                                            | Concel                                                                 | 58                                                                                                    |

#### **LOV Operating Cost Report**

- 1. Shows a snapshot of active vehicles and their maintenance and fuel expenses broken out in different ways
- 2. Automatically runs when you open it
- 3. Contains a description tab that describes every field on the report
- 4. Is exported to excel the same way the Fixed and Operating report is

| Client<br>Code | Division | Prefix | Agency | AO/F/Cash | Dept. | Unit | ARI Veh No | VIN | Year | Make | Model | Lic Plate |
|----------------|----------|--------|--------|-----------|-------|------|------------|-----|------|------|-------|-----------|
|----------------|----------|--------|--------|-----------|-------|------|------------|-----|------|------|-------|-----------|

| Monthly Miles Monthly Miles Monthly Miles | Asset Type Status Under Utilize Fuel Exceptions MIS Current Odometer Miles Last 180 days ARI Card# ARI Card I Last 30 Da | rd Use<br>Days ARI Maint. | Grand Total<br>Expense LOV | Grand Total<br>Expense Per<br>Month | Grand Total<br>Expense Per<br>Mile |
|-------------------------------------------|----------------------------------------------------------------------------------------------------|---------------------------|----------------------------|-------------------------------------|------------------------------------|
|-------------------------------------------|----------------------------------------------------------------------------------------------------|---------------------------|----------------------------|-------------------------------------|------------------------------------|

| Total Combined<br>for Maintenance | Total Combined<br>Maintenance<br>per Month | Total Combined<br>Maintenance<br>per Mile | Fuel<br>Transactions<br>LOV | Fuel Dollars<br>LOV | Fuel Gallons<br>LOV | LOV Cost<br>Per Mile<br>Fuel | Last<br>180<br>Days<br>MPG | Fixed Amount<br>LOV | Fixed Amount<br>Per Month | Fixed Amount<br>Per Mile |
|-----------------------------------|--------------------------------------------|-------------------------------------------|-----------------------------|---------------------|---------------------|------------------------------|----------------------------|---------------------|---------------------------|--------------------------|
|-----------------------------------|--------------------------------------------|-------------------------------------------|-----------------------------|---------------------|---------------------|------------------------------|----------------------------|---------------------|---------------------------|--------------------------|

### Holman Insights Vehicle Purpose Field

- A Vehicle Purpose field was added to Holman so that FMD can better define what vehicles are being used for
- Agencies should pick and inform FMD of a purpose for each of their vehicles based on the list below and utilize the DOA-FM-021 Vehicle Purpose form to notify us of any updates/changes
- A "-B" after the vehicle purpose means that that vehicle uses bulk fueling
- An "-X" after the vehicle purpose field denotes a vehicle FMD does not have to contact for fueling utilization purposes

| Vehicle Purpose   | Definition of Purpose                                                                                                    |
|-------------------|----------------------------------------------------------------------------------------------------|
| CAMPUS            | Vehicles used on a campus setting, vehicles usually use bulk fueling                                                                              |
| SPECIAL EQUIPMENT | Farm equipment, Emergency response, Heavy hauler: Usually a vehicle that has to be altered or has equipment physically added to perform it's task |
| EDUCATIONAL       | Vehicle used to train someone how to operate a vehicle: Can also be used for maintenance and repair education                                     |
| SEASONAL          | Certain times of the year                                                                                                    |
| VANCANCY          | New hire, reduction in work force, Vacancy - *Date position became vacant must be entered*                                                        |
| SURPLUS           | Pending sale, Destroyed, Retired                                                                                                    |
| POOL              | Shared by several employees                                                                                                    |
| SPARE             | Back up, not assigned to a person or daily task                                                                                                   |
| MAIL RUNNER       | Vehicle used for the purpose of providing mail type services                                                                                      |
| ASSIGNED          | Vehicles that are assigned to a state employee, driver's name must appear in ARI                                                                  |

- Log into Holman Insights:
- From the dashboard, select the Vehicles tab > Maintenance > PO History Entry

|      | Hol            | man I Ir            | nsights           |             |             |
|------|----------------|---------------------|-------------------|-------------|-------------|
|      | Search         | Vehicles Driver     | Ordering Re       | eporting Co | mmunication |
| Gen  | eral Fleet Inf | Documents »         | Accident Managem  | ent Dasht   | board Store |
|      |                | Fleet Management    | Authorize Repairs | 7 ☆         | Total Cost  |
| nits | -              | Licensing »         | Maintenance Param | neters otal |             |
| 2    | 1              | Maintenance         | Mfg Recalls       | \$109 *     |             |
| 2    |                | Vehicle Remarketing | PO History Entry  | 129         |             |
| 2    |                |                     |                   | 396         |             |
| 2    |                | \$14                | PO Search         | 1263        | 1           |
| 2    |                | 514                 | Service History   | 183         |             |
|      |                |                     | Vendor Locator    | *           |             |

On the page, select in the drop-down menu for Client ID, 5R82. Type in the last 6 digits of the vehicle's VIN in the Vehicle Number box. Make sure that the option of PO Detail is selected. Click on the SUBMIT button

| PO History Entry                        |                                                     |           |     |      |              |
|-----------------------------------------|-----------------------------------------------------|-----------|-----|------|--------------|
| Search Criteria                         |                                                     |           |     |      |              |
| 1. Please enter a Client and Vehicle or | a Client and any combination of Serial, Make, Model |           |     |      |              |
| Client ID                               | Vehicle No                                          | Lic Plate | VIN | Make | Model        |
| 5R82                                    | •                                                   |           |     |      |              |
|                                         |                                                     |           |     |      | Submit Reset |
| 2. Select Purchase Order Detail or Driv | er Expense Reporting                                |           |     |      |              |

#### When this box appears, click the vehicle number link (In this example, 556830)

#### PO History Entry

| Search Crit                                                                            | Search Criteria                                                                          |                   |           |                |     |      |           |        |          |            |  |
|----------------------------------------------------------------------------------------|------------------------------------------------------------------------------------------|-------------------|-----------|----------------|-----|------|-----------|--------|----------|------------|--|
| 1. Please enter a                                                                      | Please enter a Client and Vehicle or a Client and any combination of Serial, Make, Model |                   |           |                |     |      |           |        |          |            |  |
| Client ID                                                                              |                                                                                          | Vehicle No        | Lic Plate |                | VIN |      | Make      |        | Model    |            |  |
| 5R82                                                                                   |                                                                                          | ♥ 556830          |           |                |     |      |           |        |          |            |  |
| 2. Select Purchase Order Detail or Driver Expense Reporting<br>Purchase Orders Creases |                                                                                          |                   |           |                |     |      |           |        |          |            |  |
| 3. Select a vehic                                                                      | e                                                                                        |                   |           |                |     |      |           |        |          |            |  |
| Client                                                                                 | Vehicle                                                                                  | VIN               | Make      | Model          |     | Year | Lic Plate | Prefix | Division | Status     |  |
| 5R82                                                                                   | <u>556830</u>                                                                            | 1C4RJFAG1EC556830 | JEEP      | GRAND CHEROKEE |     | 14   | SA001944  | 3832   | DH       | In Service |  |

#### This will be the box that appears next

| PO History Entr<br>2014 JEEP GRAND C<br>CLIENT: 5R82 VEHICLE NO<br>Change Vehicle | <b>'Y</b><br>CHEROKEE<br>556830 <b>LIC PLATE</b> : SA00194 | 44 ASSET TYPE : SUV ASSET SUBTYPE : |        |                |     |                |      |            |            |                 |                        |
|-----------------------------------------------------------------------------------|------------------------------------------------------------|-------------------------------------|--------|----------------|-----|----------------|------|------------|------------|-----------------|------------------------|
| PO Summary                                                                        |                                                            |                                     |        |                |     |                |      |            |            |                 |                        |
| PO#                                                                               | * Odometer                                                 | Driver Name V                       | /endor | Invoice Number |     | * Invoice Date |      | Total Cost | PO Date    |                 | Hours                  |
|                                                                                   |                                                            |                                     |        |                |     | 02/15/2024     | Ē    | \$0.00     | 02/15/2024 | Ē               |                        |
| * Required                                                                        |                                                            |                                     |        |                |     |                |      |            |            |                 |                        |
| 🔿 Truck 💿 Car 🔿 Rece                                                              | nt 🔿 Combined                                              |                                     |        |                |     |                |      |            |            |                 | Search Clear Selection |
| Service                                                                           |                                                            |                                     | Repair |                | Qty |                |      | Cost       |            | Optional Descri | ption                  |
| Select                                                                            |                                                            | ~                                   | Select | ~              |     |                |      |            |            |                 |                        |
|                                                                                   |                                                            |                                     |        |                |     |                |      |            |            |                 | Add                    |
| ΑΤΑ                                                                               | Description                                                |                                     | Repair |                | Q   | )ty            | Cost | Exter      | nded       |                 |                        |
| Comments                                                                          |                                                            |                                     |        |                |     |                |      |            |            | s               | ubmit Review Reset     |
|                                                                                   |                                                            |                                     |        |                |     |                |      |            |            |                 |                        |
|                                                                                   |                                                            |                                     |        |                |     |                |      |            |            |                 |                        |
|                                                                                   |                                                            |                                     |        |                |     |                |      |            |            |                 |                        |
|                                                                                   |                                                            |                                     |        |                |     |                |      |            |            |                 |                        |
|                                                                                   |                                                            |                                     |        | //             |     |                |      |            |            |                 |                        |

#### **Enter in the following information**

- 1. Cient PO
- 2. Meter (Odometer)
- 3. Driver Name
- 4. Vendor Name
- 5. Invoice Number
- 6. Invoice Date
- 7. PO Total
- 8. PO Date
- 9. Under the **SERVICE** header, use the drop down box to select what is being done (e.g. tires, batter, etc)

10. Under the **REPAIR** header, use the drop down box to select Labor, Parts, PM, or Other

11. Under the **QTY** header, enter the quantity

12.Under the **COST** header, enter the cost

13.Select TRUCK or CAR

14. Enter any additional comments needed

15. Click on the **SUBMIT** button

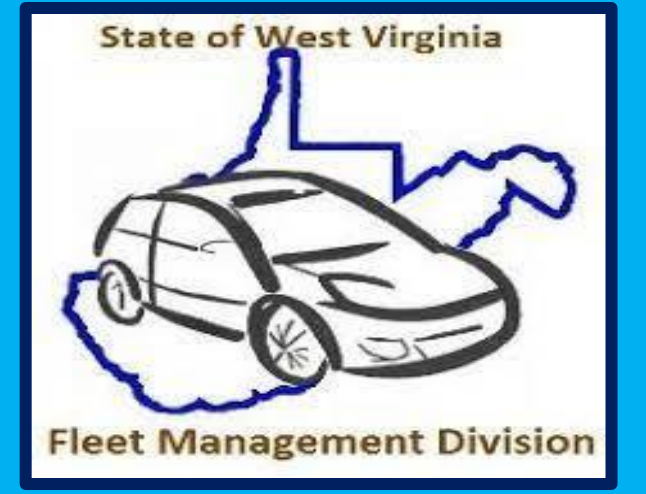

# **Fleet Management**

#### **Agency Fleet Coordinator Training**

Part 3- Fleet Management Division's Additional Services and Programs

- Holman/Geotab Telematics
- Driver Training and Safety
- Fleet Commander Kiosk System
- WV Motorpool Online Reservation

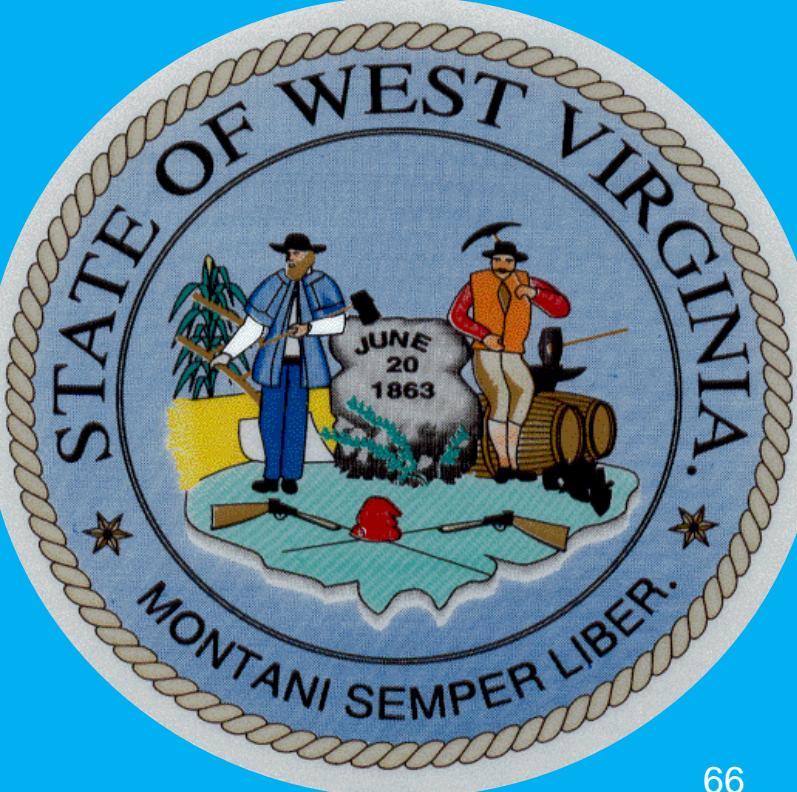

#### Fleet Management Division's Services and Programs

- Holman/Geotab Telematics
  - Telematics is a vehicle GPS unit that allows users to see data from the vehicle in real time
  - Holman and GeoTab offer a map that pinpoints each telematics vehicle
  - They also offer several reports that show trip logs, and such exceptions as speeding, idling, harsh braking, and vehicle health

|    |                                 |                              |          |                | - |
|----|---------------------------------|------------------------------|----------|----------------|---|
| 1  | <b>Exceptions Summar</b>        | y Repor                      | ۰t       |                |   |
| 2  |                                 |                              |          |                |   |
| 3  | Created                         | Apr 01, 20                   | 21       |                |   |
| 4  | From                            | Mar 01, 20                   | 021      |                |   |
| 5  | То                              | Mar 31, 20                   | 021      |                |   |
| 6  | Time Zone                       | EST5EDT                      |          |                |   |
| 7  | Distance Unit                   | miles                        |          |                |   |
| 8  |                                 |                              |          |                |   |
| 9  | _                               | Data                         |          |                |   |
| 10 | Rule                            | <ul> <li>Duration</li> </ul> | Distance | Incident Count |   |
| 11 | Speeding                        | 75:40                        | 5171     | 2780           |   |
| 12 | Assigned Driver                 | 295:32                       | 13770    | 914            |   |
| 13 | Speeding Over Posted Speed Limi | t 75:40                      | 5171     | 2780           |   |
| 14 | Speeding > 10 MPH               | 2:18                         | 155      | 206            |   |
| 15 | Speeding > 5 MPH                | 27:08                        | 1919     | 1332           |   |
| 16 | Idling                          | 23:20                        | 740      | 200            |   |
| 17 | Harsh Cornering                 | 0:00                         | 0        | 26             |   |
| 18 | Unauthorized Device Removal     | 0:00                         | 0        | 2              |   |
| 19 | Hard Acceleration               | 0:00                         | 0        | 16             |   |
| 20 | Harsh Braking                   | 0:00                         | 0        | 23             |   |
| 21 | Battery Drain                   | 174:48                       | 0        | 1              |   |
| 22 | After Hours Usage               | 383:20                       | 543      | 46             |   |
| 23 | Telematics Trips                | 295:17                       | 13758    | 902            |   |
| 24 | Speeding > 20 MPH               | 0:01                         | 2        | 3              |   |
| 25 | Trips Without Drivers           | 2:43                         | 171      | 3              |   |
| 26 | Grand Total                     | 1355:52                      | 41400    | 9234           |   |
| 27 |                                 |                              |          |                |   |
| 28 |                                 |                              |          |                |   |

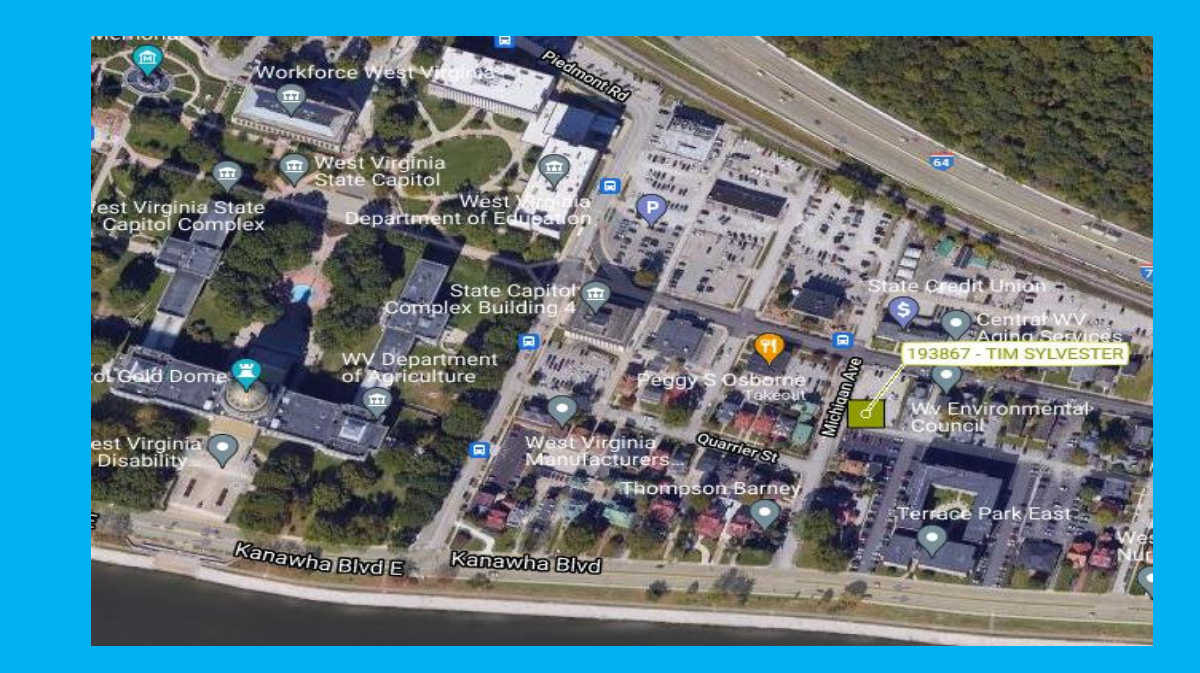

#### Fleet Management Division's Services and Programs

- Driver Training and Safety
  - Through Holman, the Fleet Management Division offers a driver safety program that has many training modules that can help educate employees to be better drivers

The detailed information on the driver safety program can be found by clicking here

|                                  | Monday, May 17, 2021                                          |                       |                       |           |                        |               |                      |                 |              |        |                    |                       |
|----------------------------------|---------------------------------------------------------------|-----------------------|-----------------------|-----------|------------------------|---------------|----------------------|-----------------|--------------|--------|--------------------|-----------------------|
|                                  |                                                               |                       |                       |           |                        | Driver Ti     | aining Deta          | ail             |              |        |                    |                       |
| DRIVER insights                  | General Information                                           |                       |                       |           |                        | Download Trou | bleshooting Docum    | <u>nent</u>     |              |        |                    |                       |
| 🕋 Home                           | Client ID: 5R82                                               |                       | Employee ID: E038816  |           | First Name: TIMOTHY J  |               | Last Name: SYLVESTER |                 | Division: AD |        | Sub-Division: AD94 |                       |
| 🞓 Training                       | Course Name                                                   |                       | Assignment            | Data      | ▼ Status               | <b>_</b>      | Duo Dato             | Action          |              |        | Languago           |                       |
| 皆 Order Detail                   | Course name                                                   |                       | ) Assignment          | bate 🕹    | j status               | , , ,         | Due Date             | J Action        |              |        | Language           | ~                     |
| Fuel Transactions                |                                                               |                       |                       |           |                        |               |                      |                 |              |        |                    |                       |
| <ol> <li>General Info</li> </ol> |                                                               |                       |                       |           |                        |               |                      |                 |              |        |                    |                       |
| <b>Q</b> Vendor Locator          |                                                               |                       |                       |           |                        |               |                      |                 |              |        |                    |                       |
| Documents                        |                                                               |                       |                       |           |                        |               |                      |                 |              |        |                    |                       |
| Preventive maintenance           |                                                               | 🚽 items per pa        | age                   |           |                        |               |                      |                 |              |        |                    | No items to display 💍 |
| 🖌 Contact                        |                                                               |                       |                       |           |                        |               |                      |                 |              |        |                    |                       |
| ➔ Logout                         | History                                                       |                       |                       |           |                        |               |                      |                 |              |        |                    |                       |
|                                  | Scroll to the right to view your c                            | ertificate            |                       |           |                        |               |                      |                 |              |        |                    |                       |
|                                  | Course Name 🛛 🍸                                               | Assignment            | T Due Date            | ▼ Status  | Completion Date        | Y Score       | Y Reactivate         | Policy Document | View Results | Action |                    | Language              |
|                                  | Changing Lanes                                                | 2/17/2021             | 3/3/2021              | Completed | 5/12/2021              | 100           |                      |                 |              |        | Review             | English (US)          |
|                                  | Avoiding Animals and Debris<br>Driver Skills Assessment - Pas | 2/17/2021<br>2/3/2021 | 3/3/2021<br>2/17/2021 | Completed | 2/18/2021<br>2/17/2021 | 100<br>78     |                      |                 | View Results |        | Review             | English (US)          |
|                                  |                                                               |                       |                       |           |                        |               |                      |                 |              |        |                    |                       |
|                                  | <                                                             |                       |                       |           |                        |               |                      |                 |              |        |                    | >                     |
|                                  | R 4 1 P B 3                                                   | 🚽 items per pa        | age                   |           |                        |               |                      |                 |              |        |                    | 1 - 3 of 3 items 🔿    |
|                                  |                                                               |                       |                       |           |                        |               |                      |                 |              |        |                    |                       |

#### Fleet Management Division's Services and Programs

#### Fleet Commander Kiosk System

- Reservations for our rentals can now be made through an online KIOSK system called Fleet Commander
- The reservations are made online, and the driver can pick up the keys at a lock box that is located at Elizabeth Street parking by Laidley Field
- The online reservation system can be found here:

| JF FLEETCOMMANDER                          |                                                             |  |  |  |  |  |  |  |  |
|--------------------------------------------|-------------------------------------------------------------|--|--|--|--|--|--|--|--|
| STATE OF WEST VIRGINIA<br>FLEET MANAGEMENT |                                                             |  |  |  |  |  |  |  |  |
| VEHICLE USE<br>MAKE RESERVATION            | Vehicle Reservation                                         |  |  |  |  |  |  |  |  |
| MY SCHEDULE                                | Request Information                                         |  |  |  |  |  |  |  |  |
| CAR POOL                                   | Daily Rental - Up to 30 Days.                               |  |  |  |  |  |  |  |  |
| MY PROFILE                                 |                                                             |  |  |  |  |  |  |  |  |
| MY VEHICLES                                | Long Term Rental - Greater than 30 Days. Approval Required. |  |  |  |  |  |  |  |  |
| MY REPORTS                                 | Usage Type:      Daily Rental                               |  |  |  |  |  |  |  |  |
| INFORMATION                                | O Maintenance                                               |  |  |  |  |  |  |  |  |
| INSTRUCTIONS                               | 🔿 Long Term Rental                                          |  |  |  |  |  |  |  |  |
| POLICIES                                   | ○ Courtesy                                                  |  |  |  |  |  |  |  |  |
| VEHICLES AND RATES                         | Cancel Request Next (Continue Request)                      |  |  |  |  |  |  |  |  |
| LOCATIONS                                  |                                                             |  |  |  |  |  |  |  |  |
| CONTACT US                                 |                                                             |  |  |  |  |  |  |  |  |
| FAQS                                       |                                                             |  |  |  |  |  |  |  |  |
| TERMS OF USE                               |                                                             |  |  |  |  |  |  |  |  |
| PRIVACY STATEMENT                          |                                                             |  |  |  |  |  |  |  |  |
| DOCUMENTS                                  |                                                             |  |  |  |  |  |  |  |  |
| SIGN UP NOW!                               |                                                             |  |  |  |  |  |  |  |  |
|                                            |                                                             |  |  |  |  |  |  |  |  |

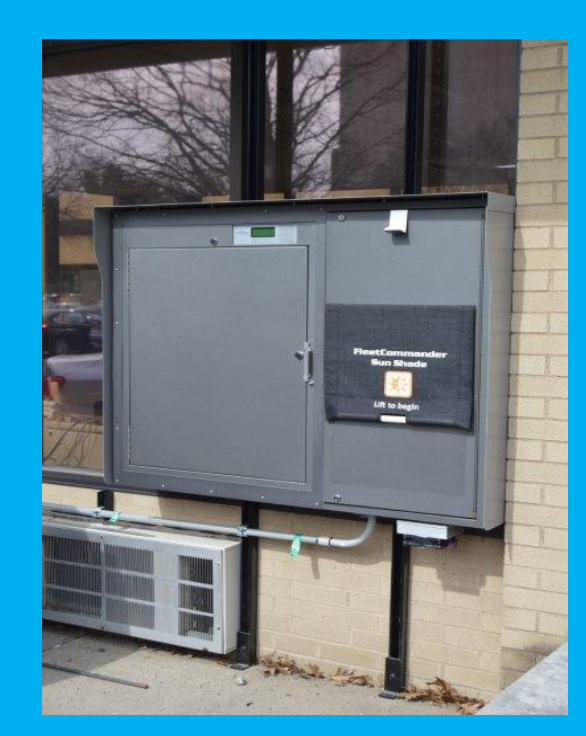

# **Fleet Management**

#### **Agency Fleet Coordinator Training**

#### Part 4 – wvOASIS

https://myapps.wvsao.gov/apps/Portal/Default.aspx

- FA, FD, FM and FC Documents in the Financial Application
- Vehicle and Other Licensed Inventory Catalog Codes (02,03,32,50,24, and 85)
- FARCOMP Page in the Financial Application
- AM-17V Vehicle Inventory Report
- AM-006 Assets Retired Report
- AM-043 Asset Documents Report
- Vehicle Related Expenses Through BI Reporting
- Object and Sub-Object Codes

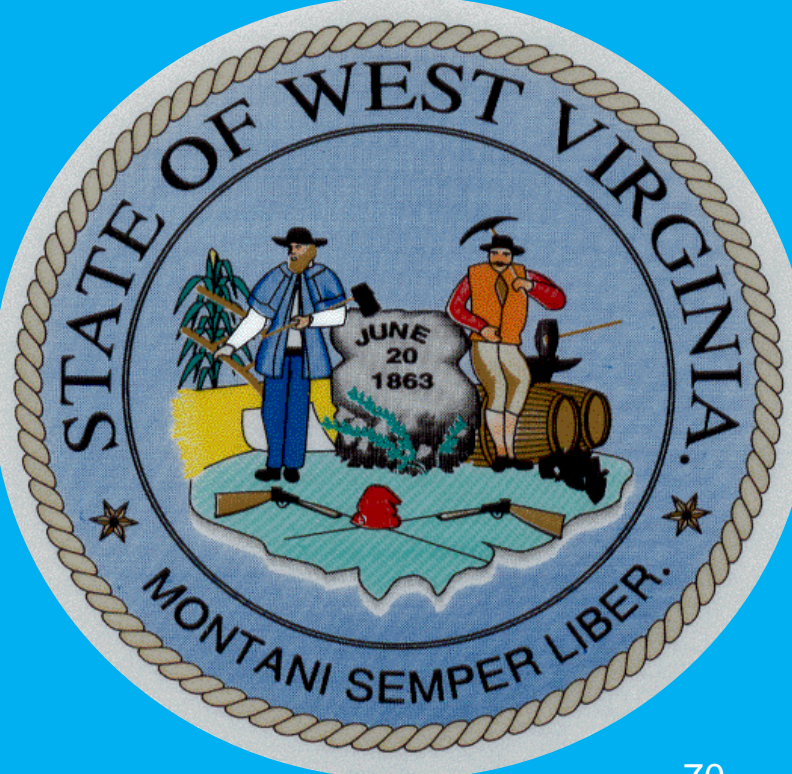

# wvOASIS

#### **FA Documents**

- Fixed Asset Acquisition document
- Document used to put an asset into OASIS
- FMD creates the FA documents for the vehicles that are financed through them
- The agencies create FA documents for the vehicles that they own
- When entering vehicles, it is important to be as descriptive as possible
- Component-Specification tab important items:
  - Vehicle Make = The make of the vehicle
  - Vehicle Model = The vehicle model
  - Vehicle Year = The vehicle's model year
  - Serial Number = The VIN of the vehicle
  - VIN = The VIN of the vehicle

# wvOASIS

#### FA Documents (Cont.)

- Component-Component Classification Fixed Asset Catalog
  - 02 = 1 Ton and Under vehicles
    - 1 Ton and Under is not based on weight, rather it is based on a classification of vehicles
    - EX: F-350, Ram 3500, Silverado 3500 and under would be considered 1 Ton and Under
  - 03 = Over 1 Ton
    - Also not based on weight, but based on a classification of vehicles
    - EX: F-450, Ram 4500, Silverado 4500 and up would be considered over 1 Ton
  - 32 = Agency 3<sup>rd</sup>-party Leased vehicles
    - Vehicles that an agency leases for a year or more from a private company
  - 50 = Licensed Trailers
  - 24 = Licensed Mobile Homes
  - 85 = All Terrain Vehicle ATV Licensed\*
  - Differentiated from catalog code 84 All Terrain Vehicle ATV Unlicensed <sup>72</sup> catalog code
#### **FA Documents**

- Component-Specification tab includes fields you must use when you enter a vehicle into wvOASIS and what fields you can use additionally
  - Required fields
    - Vehicle Make
    - Vehicle Model
    - Vehicle Year
    - You will use both Serial Number and VIN fields to record the vehicle's VIN number
  - Optional fields
    - Weight
    - Size
    - License Plate
    - Fuel Type

| F | ixed Asset Acquisition(FA) Dept: 0216 ID: SH | EL200000003532  | Ver.   | .: 1 Fun  | ction: New Pha     | se: Final              |
|---|----------------------------------------------|-----------------|--------|-----------|--------------------|------------------------|
|   | Header                                       |                 |        |           |                    |                        |
|   | Component                                    | lotal Lines: 1  | ixed A | Asset Num | iber: A0421191     | Component Number: (    |
|   |                                              |                 |        |           |                    |                        |
|   | Component General Information Specification  | s Acquisition D | etails | Compone   | ent Location Detai | Is Component Classific |
|   | Manufacturer:                                |                 |        |           |                    |                        |
|   | Mfr Part Number:                             |                 |        |           |                    |                        |
|   | Product/Category:                            |                 |        |           |                    |                        |
|   | Model Number:                                |                 |        |           |                    |                        |
|   | Drawing:                                     |                 |        |           |                    |                        |
|   | Piece:                                       |                 |        |           |                    |                        |
|   | Supplier Part Number:                        |                 |        |           |                    |                        |
|   | Weight:                                      |                 |        |           |                    |                        |
|   | Size:                                        |                 |        |           |                    |                        |
|   | Vehicle Year:                                | 2020            |        |           |                    |                        |
|   | Vehicle Make:                                | CHEVROLET       |        |           |                    |                        |
|   | Vehicle Model:                               | CAMARO          |        |           |                    |                        |
|   | VIN:                                         | 1234567891234   | 5678   |           |                    |                        |
|   | License Plate:                               | N/A             |        |           |                    |                        |
|   | Fuel Type:                                   | GAS 👌           |        |           |                    |                        |
|   |                                              |                 |        |           |                    |                        |

#### **FD Documents**

- Used to retire a vehicle
- When an agency is exempt from WVSASP, FMD will approve the FD once the required documentation is attached to the header
  - Applicable documents will depend on the disposition method. Review Add a Fixed Asset Disposal (FD) (Retirement) instructions available under the *Helpful Links* section of our site https://fleet.wv.gov/AFC\_Resources/Pages/default.aspx
  - Pending FDs for FMD owned vehicles are reviewed every three months
- Methods of disposition for a vehicle
  - DTSP (Deliver to WVSASP)
  - ONST (Sell onsite)
  - TRAD (Trade-in)
  - SCRP (Sell for scrap)
  - RECY (Recycle/dispose as waste)
  - LOST (Lost asset)
  - INTS (Internal sale)
  - STOL (Stolen asset)
  - DEST (Destroyed asset/total loss)
  - CLEA (Canceled 3<sup>rd</sup>-party leased vehicle)
  - WAST (Dispose as waste)
  - UNAU (Unauthorized Disposal)

#### **FM Documents**

- Used to modify existing vehicles in OASIS
  - Things that usually get modified include:
    - Vehicle Year, Make or Model
    - VIN numbers
      - Requires approval from WVSASP with documentation attached to the header
    - Catalog codes
    - Custodian codes

#### **FC Documents**

- Used to cancel a fixed asset entry in wvOASIS
- Usually used to cancel duplicate fixed asset entries of the same VIN
- Should be used if financial details included on FA entry were incorrect. The Accounting tab cannot be modified with an FM document

#### FARCOMP

- 1. This is the OASIS Financial Application page that you can search for active assets
- 2. Can search on multiple fields, the two most used being Fixed Asset Number and Serial Number
- 3. An asterisk (\*) can be used as a wild card in any search field
  - > Ex: Serial Number can be searched using the last six of the VIN \*012345

| Fixed Asset Registry Component                                     |                                             |  |  |  |  |  |  |  |  |
|--------------------------------------------------------------------|---------------------------------------------|--|--|--|--|--|--|--|--|
|                                                                    |                                             |  |  |  |  |  |  |  |  |
| Fixed Asset Number Component Number Component Value Commodity Code |                                             |  |  |  |  |  |  |  |  |
| First Prev Next Last                                               | First Prev Next Last                        |  |  |  |  |  |  |  |  |
| Search 🔿 🕭                                                         | 🤗 Search - Internet Explorer 🧧 — 🗆 X        |  |  |  |  |  |  |  |  |
| General Info                                                       | Fixed Asset Number · Disposition Date ·     |  |  |  |  |  |  |  |  |
| Fixed Asset Numb                                                   | Component Number : Last Depreciation Date : |  |  |  |  |  |  |  |  |
| Component Numb                                                     | Component Value : FA Document Code :        |  |  |  |  |  |  |  |  |
| Custodia                                                           | Commodity Code : FA Document Department :   |  |  |  |  |  |  |  |  |
|                                                                    | Asset Catalog : FA Document ID :            |  |  |  |  |  |  |  |  |
|                                                                    | Department : FA Document Version number :   |  |  |  |  |  |  |  |  |
|                                                                    | Custodian : FA Commodity Line Number :      |  |  |  |  |  |  |  |  |
|                                                                    | Asset Group : Asset System Number :         |  |  |  |  |  |  |  |  |
| Asset Class                                                        | Location : FN Doc Code :                    |  |  |  |  |  |  |  |  |
| Asset Detail                                                       | Tag Number :                                |  |  |  |  |  |  |  |  |
|                                                                    | Serial Number : FN Doc ID :                 |  |  |  |  |  |  |  |  |
| V Specification                                                    | Acquisition Date :                          |  |  |  |  |  |  |  |  |
| Acquisition /                                                      | Ok Clear Cancel                             |  |  |  |  |  |  |  |  |
| ► Valuation /R                                                     |                                             |  |  |  |  |  |  |  |  |
| ► Depreciation                                                     |                                             |  |  |  |  |  |  |  |  |
| - N Palanco Shoo                                                   | t Account                                   |  |  |  |  |  |  |  |  |

#### **FARCOMP (Cont.)**

 The Department of Motor Vehicles Requires a printout of the FARCOMP page with the General Information, Specification, and Acquisition/Disposition tab expanded in order to get a license plate for a vehicle

| Fixed Asset Registry Component     |                                      |                          |   |  |  |  |  |
|------------------------------------|--------------------------------------|--------------------------|---|--|--|--|--|
|                                    |                                      |                          |   |  |  |  |  |
|                                    |                                      |                          |   |  |  |  |  |
| Fixed Asset Number Component Numb  | er Component Value Commodity Code    |                          |   |  |  |  |  |
| ✓ A0458577 01                      | \$30,260.00 25101500                 |                          |   |  |  |  |  |
| First Prev Next Last               |                                      |                          |   |  |  |  |  |
| Search 🔿 🖗                         |                                      |                          |   |  |  |  |  |
| General Information                |                                      |                          |   |  |  |  |  |
| Fixed Asset Number : A0458577      | Component Value :                    | \$30,260.00              |   |  |  |  |  |
| Component Number : 01              | Component Accumulated Depreciation : | \$0.00                   |   |  |  |  |  |
| Department : 0216                  | Component Net Book Value :           | \$30,260.00              |   |  |  |  |  |
| Custodian : FL02160216             | Historic Asset Cost :                | \$30,260.00              |   |  |  |  |  |
| Asset Status :                     | Straight Line Annual Depreciation :  |                          |   |  |  |  |  |
|                                    | Asset System Number :                |                          |   |  |  |  |  |
|                                    | Asset System Description :           |                          |   |  |  |  |  |
|                                    |                                      |                          |   |  |  |  |  |
|                                    |                                      | 11                       |   |  |  |  |  |
| Assot Classification & Location    |                                      |                          |   |  |  |  |  |
| Asset classification & Location    |                                      |                          |   |  |  |  |  |
| Asset Details                      |                                      |                          |   |  |  |  |  |
|                                    |                                      |                          |   |  |  |  |  |
| Specifications                     |                                      |                          |   |  |  |  |  |
| Mfr Part Number :                  | Specification : GRAY                 | Commodity Specs :        |   |  |  |  |  |
| Manufacturer :                     | Drawing :                            |                          |   |  |  |  |  |
| Product/Category :                 | Piece :                              |                          | 1 |  |  |  |  |
| Model Number :                     | Supplier Part Number :               | Hazardous Materials :    |   |  |  |  |  |
| Serial Number : 3GNAXUEG6PS160794  | Warranty Type :                      |                          |   |  |  |  |  |
| Weight :                           | Industry Identification :            |                          | / |  |  |  |  |
| Size :                             | Barcode :                            | Permits/Certifications : |   |  |  |  |  |
| Vehicle Year : 2023                | Disposal Restrictions :              |                          |   |  |  |  |  |
| Vehicle Make : CHEVROLET           |                                      |                          | / |  |  |  |  |
| Vehicle Model : EQUINOX LT         |                                      |                          |   |  |  |  |  |
| VIN: 3GNAXUEG6PS160794             |                                      |                          |   |  |  |  |  |
| License Plate :                    |                                      |                          |   |  |  |  |  |
| Fuel Type :                        |                                      |                          |   |  |  |  |  |
| ✓ Acquisition /Disposition Details |                                      |                          |   |  |  |  |  |
| Acquisition Date : 01/20/2023      | Disposition Date :                   |                          |   |  |  |  |  |
| Acquisition Method : VPUR          | Disposition Method :                 |                          |   |  |  |  |  |
| Vendor Purcha                      | se Disposition Authority :           |                          |   |  |  |  |  |
| Duran han in a Authority a         | Disposition righting i               |                          |   |  |  |  |  |

#### **Fixed Asset BI Reports**

### 1. WV-FIN-AM-017V Vehicles by Department

- 2. WV-FIN-AM-006 Assets Retired
- 3. WV-FIN-AM-043 Fixed Asset Documents

| WOASIS BUSINESS INTELLIGENCE                          |            |                                                          |  |  |  |  |
|-------------------------------------------------------|------------|----------------------------------------------------------|--|--|--|--|
| Home Documents                                        |            |                                                          |  |  |  |  |
| View - New - Organize - Send - More Actions - Details |            |                                                          |  |  |  |  |
| My Documents                                          |            | Title *                                                  |  |  |  |  |
| Folders                                               | -          | WV-FIN-AM-002 Assets by Tag Number                       |  |  |  |  |
| En Public Folders                                     | -          | WV-FIN-AM-006 Assets Retired                             |  |  |  |  |
| EI Platform Auditing                                  | -          | WV-FIN-AM-012 Tag Inventory Report by Asset Location     |  |  |  |  |
| 🖮 🖿 wvOASIS                                           | - <b>P</b> | WV-FIN-AM-016 Fixed Asset Transaction Detail             |  |  |  |  |
| 🚊 - 🔁 Advantage Financial                             | -          | WV-FIN-AM-017 Assets by Department                       |  |  |  |  |
|                                                       | -          | WV-FIN-AM-017V Vehicles by Department                    |  |  |  |  |
| Accounts Payable                                      | -          | WV-FIN-AM-020 Assets Assigned to Custodian               |  |  |  |  |
| Accounts Receivable                                   | -          | WV-FIN-AM-031 Surplus Property                           |  |  |  |  |
| Budgetary Control                                     | -          | WV-FIN-AM-033 Asset Inventory By Asset Type and Asset ID |  |  |  |  |
| CAFR.                                                 | -          | WV-FIN-AM-034 Potential Assets Report                    |  |  |  |  |
| 🚞 Cash Balance Analysis                               | -          | WV-FIN-AM-035 Fixed Asset Depreciation                   |  |  |  |  |
| 🕀 💼 Cash Management                                   | -          | WV-FIN-AM-035a Fixed Asset Depreciation Transactions     |  |  |  |  |
| COA Elements                                          | -          | WV-FIN-AM-036 Assets Retired to Office of Technology     |  |  |  |  |
|                                                       | -          | WV-FIN-AM-037 Pending FD Documents                       |  |  |  |  |
|                                                       | -          | WV-FIN-AM-038 Asset Inventory from Fixed Asset Journal   |  |  |  |  |
| Document Control                                      | -          | WV-FIN-AM-039 Fixed Asset Document Chain                 |  |  |  |  |
| Finance Team                                          | -          | WV-FIN-AM-040 Custodian Listing                          |  |  |  |  |
| Fixed Asset                                           | <u>-</u>   | WV-FIN-AM-041 Memo Assets                                |  |  |  |  |
| 🚞 General Accounting                                  | -          | WV-FIN-AM-043 Fixed Asset Documents                      |  |  |  |  |
| 🛨 💼 Grants Management                                 | -          | WV-FIN-AM-044 Real Estate                                |  |  |  |  |
| 🖻 Inventory                                           | -          | WV-FIN-AM-044A Real Estate DOH                           |  |  |  |  |
| Pavroll                                               | 1          | WV-FIN-AM-045 FA-ED Crosswalk                            |  |  |  |  |
|                                                       |            |                                                          |  |  |  |  |
| Project Accounting                                    |            |                                                          |  |  |  |  |
| Eciprocity                                            |            |                                                          |  |  |  |  |
| Travel                                                |            |                                                          |  |  |  |  |
| Vendor                                                |            |                                                          |  |  |  |  |
| 🛄 Vendor Employee Extract                             |            |                                                          |  |  |  |  |
|                                                       |            |                                                          |  |  |  |  |
|                                                       |            |                                                          |  |  |  |  |

#### **Fixed Asset BI Reports**

- WV-FIN-AM-017V Licensed Inventory by Department
  - Shows an OASIS inventory of the vehicles you own
  - Run for catalog codes 02;03;32;50;85;24

| Report ID: WV-FIN-AM-017V                                                                                                    | State of West Virginia   |          |  |  |  |  |
|----------------------------------------------------------------------------------------------------|--------------------------|----------|--|--|--|--|
| Run Date: 04/25/2019                                                                                                    | wvOASIS - Data Warehouse | JAD ASIS |  |  |  |  |
| Run Time: 11:27:21 AM                                                                                                    | Vehicles by Department   |          |  |  |  |  |
|                                                                                                    | Course Down              |          |  |  |  |  |
|                                                                                                    | Cover Page               |          |  |  |  |  |
|                                                                                                    | No Records Found         |          |  |  |  |  |
| Prompts and Parameters                                                                                                    |                          |          |  |  |  |  |
| Department(s):                                                                                                    |                          |          |  |  |  |  |
| Unit(s):                                                                                                    |                          |          |  |  |  |  |
| Fund(s):                                                                                                    |                          |          |  |  |  |  |
| Fixed Asset Type(s):                                                                                                    |                          |          |  |  |  |  |
| Fixed Asset Catalog(s):                                                                                                    |                          |          |  |  |  |  |
| Major Program(s):                                                                                                    |                          |          |  |  |  |  |
| Program Code(s):                                                                                                    |                          |          |  |  |  |  |
| Phase Code(s):                                                                                                    |                          |          |  |  |  |  |
| Asset Location Code(s):                                                                                                    |                          |          |  |  |  |  |
| Asset Sub-Location Code(s):                                                                                                    |                          |          |  |  |  |  |
| Asset Description:                                                                                                    |                          |          |  |  |  |  |
| Commodity Code(s):                                                                                                    |                          |          |  |  |  |  |
| Aquisition Date (Start):                                                                                                    |                          |          |  |  |  |  |
| Aquisition Date (End):                                                                                                    |                          |          |  |  |  |  |
| In Service Date (Start):                                                                                                    |                          |          |  |  |  |  |
| In Service Date (End):                                                                                                    |                          |          |  |  |  |  |
| Depreciation Begin Date:                                                                                                    |                          |          |  |  |  |  |
| Depreciation End Date:                                                                                                    |                          |          |  |  |  |  |
| Greater than or Equal to Disposition Date:                                                                                                    |                          |          |  |  |  |  |
|                                                                                                    |                          |          |  |  |  |  |
| Report Description                                                                                                    |                          |          |  |  |  |  |
| This report will list vehicles by departments. The report is set to pick up fixed asset catalog codes 02;03;22;24;49;84 only. See the AM-017 to run an asset report on all catalog codes.                                                                            |                          |          |  |  |  |  |
| If you run this report after June 30th and want see the active assets for the previous fiscal year make sure to fill in the "Greater than or Equal to Disposition Date:" Prompt with July 1st of the current fiscal year.                                            |                          |          |  |  |  |  |
| The "Depr by Selected Date Range" column will show you the asset's depreciation from the start of OASIS if you do not put in a depreciation date range. If you want to see an asset's depreciation for a fiscal year put in the date range of July 1st to June 30th. |                          |          |  |  |  |  |

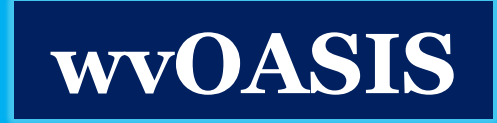

#### **Fixed Asset BI Reports**

- WV-FIN-AM-006 Assets Retired
  - Will show the licensed inventory that has been decommissioned in OASIS
  - Run for catalog codes 02;03;32;50;85;24

| Report ID: WV-FIN                                                                                                    | -AM-006              | State of West Virginia     |            |  |  |  |  |
|----------------------------------------------------------------------------------------------------|----------------------|----------------------------|------------|--|--|--|--|
| Run Date: 06/14/20                                                                                                    | 016                  | wvOASIS FIN Data Warehouse | 2 2 CA CIC |  |  |  |  |
| Run Time: 10:50:14                                                                                                    | 4 AM                 | Assets Retired             | WWASIS     |  |  |  |  |
| 5                                                                                                    |                      | From to                    |            |  |  |  |  |
|                                                                                                    |                      | Cover Page                 |            |  |  |  |  |
|                                                                                                    |                      | No Records Found           |            |  |  |  |  |
| Prompts and Parame                                                                                                    | eters                |                            |            |  |  |  |  |
| Run Date:                                                                                                    | 06/14/2016           |                            |            |  |  |  |  |
| Run Time:                                                                                                    | 10:50:14 AM          | N                          |            |  |  |  |  |
| Disposition START D                                                                                                    | )ate:                |                            |            |  |  |  |  |
| Disposition END Date                                                                                                    | e:                   |                            |            |  |  |  |  |
| Run START Date:                                                                                                    |                      |                            |            |  |  |  |  |
| Run END Date:                                                                                                    |                      |                            |            |  |  |  |  |
| Department:                                                                                                    |                      |                            |            |  |  |  |  |
| Fixed Asset Type:                                                                                                    |                      |                            |            |  |  |  |  |
| Fixed Asset Catalog                                                                                                    | Fixed Asset Catalog: |                            |            |  |  |  |  |
| Fixed Asset Number:                                                                                                    |                      |                            |            |  |  |  |  |
|                                                                                                    |                      |                            |            |  |  |  |  |
| Report Description                                                                                                    |                      |                            |            |  |  |  |  |
| This report lists all retired assets per Department for the user entered date range. The report sorts by Department, Fixed Asset Type, Fixed Asset Catalog, and Fixed Asset Number.<br>The report has required prompts on Disposition Date and optional prompts on Department, Fixed Asset Type, Fixed Asset Catalog, Fixed Asset Number, and Run Date range. |                      |                            |            |  |  |  |  |

#### **Fixed Asset BI Reports**

- WV-FIN-AM-043 Fixed Asset Documents
  - Will show all fixed asset documents in any state or phase
  - Run for catalog codes 02;03;32;50;85;24 to see licensed asset related documents

| Report ID: WV/FIN_AM_043 State of West Virginia                                                                                       |        |  |  |  |  |  |  |  |
|----------------------------------------------------------------------------------------------------|--------|--|--|--|--|--|--|--|
|                                                                                                    |        |  |  |  |  |  |  |  |
| wvoAsis Fin Operational $\gamma_{A}\gamma$                                                                                            | OA SIS |  |  |  |  |  |  |  |
| Run Time: 8:25:17 AM Fixed Asset Documents VV                                                                                         |        |  |  |  |  |  |  |  |
|                                                                                                    |        |  |  |  |  |  |  |  |
| Cover Page                                                                                                    |        |  |  |  |  |  |  |  |
| No Records Found                                                                                                    |        |  |  |  |  |  |  |  |
| Promots and Parameters                                                                                                    |        |  |  |  |  |  |  |  |
| Run Date: 04/25/2019                                                                                                    |        |  |  |  |  |  |  |  |
| Run Time: 8:25:17 AM                                                                                                    |        |  |  |  |  |  |  |  |
| Department(s):                                                                                                    |        |  |  |  |  |  |  |  |
| Unit(s):                                                                                                    |        |  |  |  |  |  |  |  |
| County(s):                                                                                                    |        |  |  |  |  |  |  |  |
| Doc Dept Code(s):                                                                                                    |        |  |  |  |  |  |  |  |
| Doc Code(s):                                                                                                    |        |  |  |  |  |  |  |  |
| Doc Phase(s):                                                                                                    |        |  |  |  |  |  |  |  |
| Fixed Asset Number(s):                                                                                                    |        |  |  |  |  |  |  |  |
| Fixed Asset Catalog(s):                                                                                                    |        |  |  |  |  |  |  |  |
| Aquisition Date (Start):                                                                                                    |        |  |  |  |  |  |  |  |
| Aquisition Date (End):                                                                                                    |        |  |  |  |  |  |  |  |
| In Service Date (Start):                                                                                                    |        |  |  |  |  |  |  |  |
| In Service Date (End):                                                                                                    |        |  |  |  |  |  |  |  |
| Run START Date:                                                                                                    |        |  |  |  |  |  |  |  |
| Run END Date:                                                                                                    |        |  |  |  |  |  |  |  |
|                                                                                                    |        |  |  |  |  |  |  |  |
| Report Description                                                                                                    |        |  |  |  |  |  |  |  |
| This report lists all fixed asset documents. The report sorts the documents by Department, Fixed Asset Type, and Fixed Asset Catalog. |        |  |  |  |  |  |  |  |
| In order to get all documents that have not gone final you will want to run this report for Doc Department instead of Department.     |        |  |  |  |  |  |  |  |
| Des Dhoes Godo - Des Dhoes                                                                                                    |        |  |  |  |  |  |  |  |
| Doc Phase Code Doc Phase                                                                                                    |        |  |  |  |  |  |  |  |
| 1 Draft                                                                                                    |        |  |  |  |  |  |  |  |
| 2 Pending                                                                                                    |        |  |  |  |  |  |  |  |
| 3 Final                                                                                                    |        |  |  |  |  |  |  |  |
| 5 Historical (Final)                                                                                                    |        |  |  |  |  |  |  |  |
| 6 Conflict Draft                                                                                                    |        |  |  |  |  |  |  |  |

### **Vehicle Expense Reporting in Business Intelligence**

- WV-FIN-GL-146 Document Listing
- Certain Objects and Sub-objects will list out all vehicle related expenses

| A WOASIS BUSINESS INTELLIGENCE                                                                                                    |                                                       |                                                                           |  |  |  |
|----------------------------------------------------------------------------------------------------|-------------------------------------------------------|---------------------------------------------------------------------------|--|--|--|
| TOTAL DUSINESS INTELLIGENCE                                                                                                    |                                                       |                                                                           |  |  |  |
| Home Documents                                                                                                    |                                                       |                                                                           |  |  |  |
| View  View | View   New   Organize   Send   More Actions   Details |                                                                           |  |  |  |
| My Documents                                                                                                    |                                                       | Title A                                                                   |  |  |  |
| Folders                                                                                                    | -                                                     | WV-FIN-GL-004-Monthly Line Item                                           |  |  |  |
| Public Folders                                                                                                    | -                                                     | WV-FIN-GL-008 Expenditures by Function                                    |  |  |  |
| EI Platform Auditing                                                                                                    | -                                                     | WV-FIN-GL-049 Transactions without Function                               |  |  |  |
| 🖃 🔤 wvOASIS                                                                                                    | -                                                     | WV-FIN-GL-054 IET Doc Types                                               |  |  |  |
| 🚊 🔲 Advantage Financial                                                                                                    | -                                                     | WV-FIN-GL-057 Dept of Admin IET Report                                    |  |  |  |
| 🕂 📄 Accounte Rayable                                                                                                    | -                                                     | WV-FIN-GL-058 - Adjusting Entries                                         |  |  |  |
| Accounts Payable                                                                                                    | -                                                     | WV-FIN-GL-059 Disbursements                                               |  |  |  |
| Accounts Receivable                                                                                                    | -                                                     | WV-FIN-GL-060 Documents not Final                                         |  |  |  |
| 💴 Budgetary Control                                                                                                    | -                                                     | WV-FIN-GL-060a-DOH Documents not Final                                    |  |  |  |
| E CAFR                                                                                                    |                                                       | WV-FIN-GL-061 Fund Balance Sheet Accounts                                 |  |  |  |
| Cash Balance Analysis                                                                                                    | -                                                     | WV-FIN-GL-062 Account Status Report                                       |  |  |  |
| 🙂 🔲 Cash Management                                                                                                    | -                                                     | WV-FIN-GL-064 Digest of Revenue Source                                    |  |  |  |
|                                                                                                    | -                                                     | WV-FIN-GL-065 Document Listing by Document ID                             |  |  |  |
|                                                                                                    | -                                                     | WV-FIN-GL-070 Budgetary Cash Balance by Fund Class                        |  |  |  |
| DEP                                                                                                    | -                                                     | WV-FIN-GL-072 CH Document Type Listing                                    |  |  |  |
| Document Control                                                                                                    | -                                                     | WV-FIN-GL-072a-DOH CH Document Type Listing                               |  |  |  |
| 🖽 💴 Finance Team                                                                                                    | -                                                     | WV-FIN-GL-146 Document Listing                                            |  |  |  |
| Fixed Asset                                                                                                    | - 19                                                  | WV-FIN-GL-147 Annual Expenditure Total for Fiscal Year by Fund Type       |  |  |  |
| 🥭 General Accounting                                                                                                    | -                                                     | WV-FIN-GL-148 Annual Expenditure Total for Fiscal Year by Object          |  |  |  |
| 🖽 🔲 Grants Management                                                                                                    | -                                                     | WV-FIN-GL-151 Board Summary Report                                        |  |  |  |
| Towestery                                                                                                    | -                                                     | WV-FIN-GL-152 YTD and Monthly Rev and Exp Bal including BSA 1020 Cash Bal |  |  |  |
|                                                                                                    | -                                                     | WV-FIN-GL-155 DOA Peachtree Expenditure Posting                           |  |  |  |
| Payroll                                                                                                    | -                                                     | WV-FIN-GL-155U DOA Peachtree Expenditure Posting UNIT                     |  |  |  |
| Procurement                                                                                                    | -                                                     | WV-FIN-GL-160 Document Counts by Fund & Department                        |  |  |  |
| *** 🔤 Project Accounting                                                                                                    | -                                                     | WV-FIN-GL-161 Payment Summary by Vendor and Check Date                    |  |  |  |
| Reciprocity                                                                                                    | -                                                     | WV-FIN-GL-162 Payment Doc Chain by Vendor                                 |  |  |  |
| Travel                                                                                                    | -                                                     | WV-FIN-TRLBAL-001 - Trial Balance Summary                                 |  |  |  |
| 💷 📄 Vendor                                                                                                    | -                                                     | WV-FIN-TRLDTL-001 - Trial Balance Detail                                  |  |  |  |
|                                                                                                    | -                                                     | WV-FIN-TRLDTL-002 - Trial Balance Detail by Document ID                   |  |  |  |
| Vendor Employee Extract                                                                                                    |                                                       |                                                                           |  |  |  |

#### WV-FIN-GL-146

| Description 10 |                |                           |             |
|----------------|----------------|---------------------------|-------------|
| кероп іD:      | WV-FIN-GL-146  | State of West Virginia    |             |
| Run Date:      | 04/25/2019     | wvOASIS - Data Warehouse  | JADE DA SIS |
| Run Time:      | 7:48:53 PM     | Document Listing          | WWASIS      |
|                |                |                           |             |
|                |                | Cover Page                |             |
|                |                | No Records Found          |             |
|                |                |                           |             |
| Parameters     | and Prompts    |                           |             |
| Run Date:      | 04/25/201      | 9 Fund(s):                |             |
| Run Time:      | 7:48:53 PI     | M Appropriation(s):       |             |
| Fiscal Year(   | s):            | Object(s):                |             |
| BFY:           |                | Sub-Object(s):            |             |
| Accounting     | Period(s):     | Actg Line Dept(s):        |             |
| Record Star    | t Date:        | Revenue Source(s):        |             |
| Record End     | Date:          | Major Program(s):         |             |
| Posting Cod    | e(s):          | PPC(s):                   |             |
| BSA:           |                | Phase(s):                 |             |
| Event Type(    | s):            | Program(s):               |             |
| Closing Clas   | sification(s): | Sub-Revenue Source(s):    |             |
| Doc Code(s)    | :              | Activity:                 |             |
| Bureau(s):     |                | Sub-Activity:             |             |
| Section(s):    |                | Function(s):              |             |
| Group(s):      |                | Sub-Function(s):          |             |
| District(s):   |                | Location(s):              |             |
| Division(s):   |                | Sub-Location(s):          |             |
| Unit(s):       |                | Doc ID(s):                |             |
| Vendor Code    | e(s):          | Vendor Legal Name(s):     |             |
| Doc Run Dat    | te(Start):     | CFDA Number(s):           |             |
| Doc Run Dat    | te(End):       | Department(s):            |             |
| Doc Dept Co    | ode(s):        | Last Modified User Id(s): |             |
|                |                | Sub-Fund(s):              |             |

#### Report Description:

This report provides a listing of document for a user specified fiscal year and accounting period. The report includes additional prompts to assist in filtering the list of documents these include objects such as Doc Code, Closing Classification (Cash Expenditure, Accrued Expenditures, etc), Record Date. Along with the document number, the report displays a number of ledger elements including, but not limited to, fund and cost accounting chart of account elements, posting code, posting amount, etc.

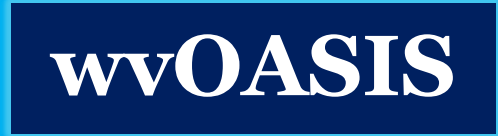

#### **WV-FIN-GL146** prompts to enter

- Mandatory prompt for Fiscal Year (For annual report run this for previous fiscal year)
- Enter a Closing Classification of 10 which is Cash Expenditures
- Enter Object codes 3211;3212;3216;3225;3235;3265;5211;6105
- Enter Sub-object codes
- 3516;3517;3520;3523;3524;3527;4087;4232;4233;H127;T000;3530;3531;3534;35 37;3538;3541;4217;4218;4221;4224;4225;4228;H128;T000;3569;3570;3571;3572; 4001;4344;H132;T000;3614;3615;3616;3617;3619;3620;3621;H140;T000;3657;36 59;4358;H150;T000;3842;5315;5316;5317;5318;5342;H302;T000;6000;6211;H256 ;T000
- You should only see data for your department based on OASIS security
- These prompts will show all vehicle related expenses for a fiscal year

### THANK YOU FOR ATTENDING

- The Fleet Management Division appreciates the teamwork each of you provide to the State of West Virginia's management of the state's vehicle assets.
- If any agency would like a fleet review that highlights vehicle utilization and correct sizing, please contact anyone at FMD

### This completes the 2023 AFC four-part virtual training

## Contacts

### Fleet@wv.gov

- Director: Kenny Yoakum <u>Kenny.H.Yoakum@wv.gov</u>
- Fleet Manager: Michele Cunningham <u>Michele.D.Cunningham@wv.gov</u>
- Fleet Administrator: Beth Redden <u>– Beth.A.Redden@wv.gov</u>
- Maintenance Analyst: James Parsons <u>James.A.Parsons@wv.gov</u>
- Fleet Assistant: Chena Hill <u>Chena.G.Hill@wv.gov</u>
- Fleet Coordinator: Stephanie Lane <u>Stephanie.E.Lane@wv.gov</u>
- Fuel Analyst: Teresa Taylor <u>Teresa.D.Taylor@wv.gov</u>
- Fleet Assistant: Leigh Jackson <u>Leigh.A.Jackson@wv.gov</u>
- Fleet Assistant: Lori Harper <u>Lori.M.Harper@wv.gov</u>

Hours of Operation: Monday-Friday 8am-4pm

Call Toll Free: 1-855-817-1910 After Hours Number: (304) 414-0058

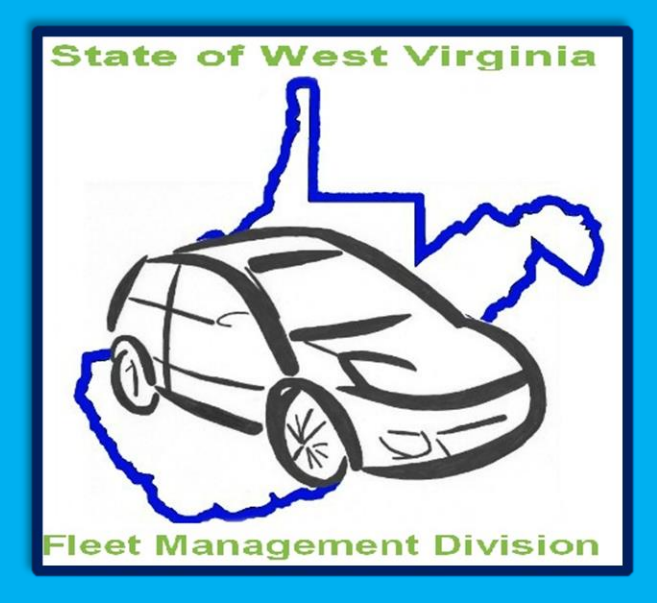